## คู่มือ การใช้งานบริการถ่ายเอกสาร พิมพ์เอกสาร และสแกนเอกสารด้วยตนเอง ด้วยเครื่องถ่ายเอกสาร พิมพ์ และสแกนเอกสารอเนกประสงค์ Ricoh

สำนักงานวิทยทรัพยากร

มกราคม 2561

| สารบัญ                                                          | หน้า |
|-----------------------------------------------------------------|------|
| สำหรับนิสิตที่ใช้งานครั้งแรก<br>(ยังไม่เคยแตะบัตรมาก่อน)        | 4    |
| สำหรับนิสิตที่เคยใช้บริการแล้ว<br>(เคยแตะบัตรมาก่อนแล้ว)        | 6    |
| การเลือกบริการที่ต้องการใช้<br>Printing, Scanning, Photocopying | 7    |

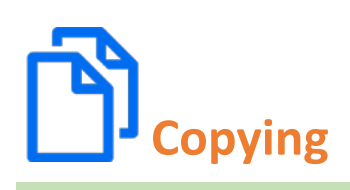

| การถ่ายเอกสาร                                                      | 8  |
|--------------------------------------------------------------------|----|
| <b>ช่องป้อนกระดาษอัตโนมัติ</b><br>ทางด้านบนของเครื่อง              | 9  |
| <b>แผ่นกระจก</b><br>สำหรับอ่านเอกสารต้นฉบับ<br>ทางด้านบนของเครื่อง | 10 |
| การใช้งานเมนูถ่ายเอกสาร                                            | 11 |
| กรณีถ่ายสำเนาบัตรประจำตัว                                          | 12 |
| กรณีถ่ายเอกสารหนังสือ<br>ให้สองหน้าอยู่ภายในแผ่นเดียว              | 16 |

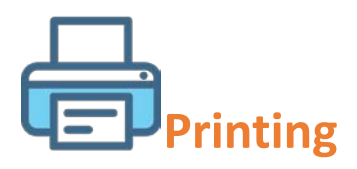

หน้า **18** 

#### การพิมพ์เอกสาร (Printing)

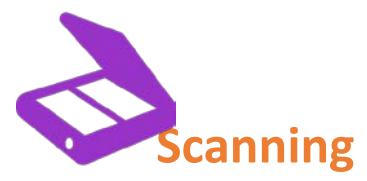

| การสแกนเอกสาร (Scanning)                                                                            | 21 |
|----------------------------------------------------------------------------------------------------|----|
| <b>การวางต้นฉบับสแกนโดยใช้ช่องป้อนกระดาษอัตโนมัติ</b><br>ทางด้านบนของเครื่อง                        | 22 |
| <b>การวางต้นฉบับสแกนโดยใช้กระจกรองอ่านต้นฉบับ</b><br>เมื่อเปิดฝาด้านบนของเครื่อง                    | 23 |
| การสแกนเอกสารแบบปกติ                                                                                | 25 |
| การสแกนเอกสารที่มี <b>2</b> หน้า แบบอัตโนมัติ<br>ให้ใช้ช่องป้อนต้นฉบับแบบอัตโนมัติ ด้านบนของเครื่อง | 31 |

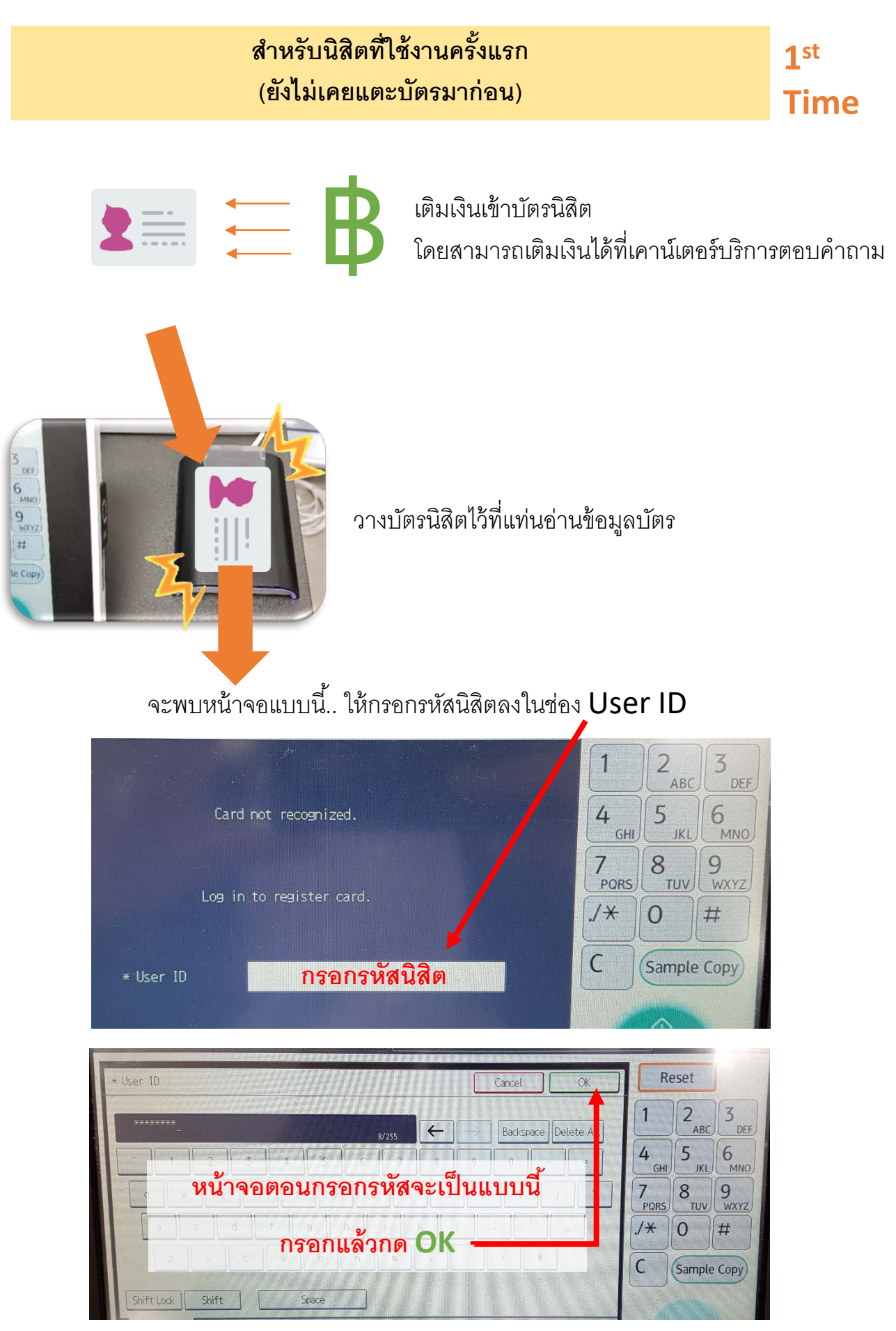

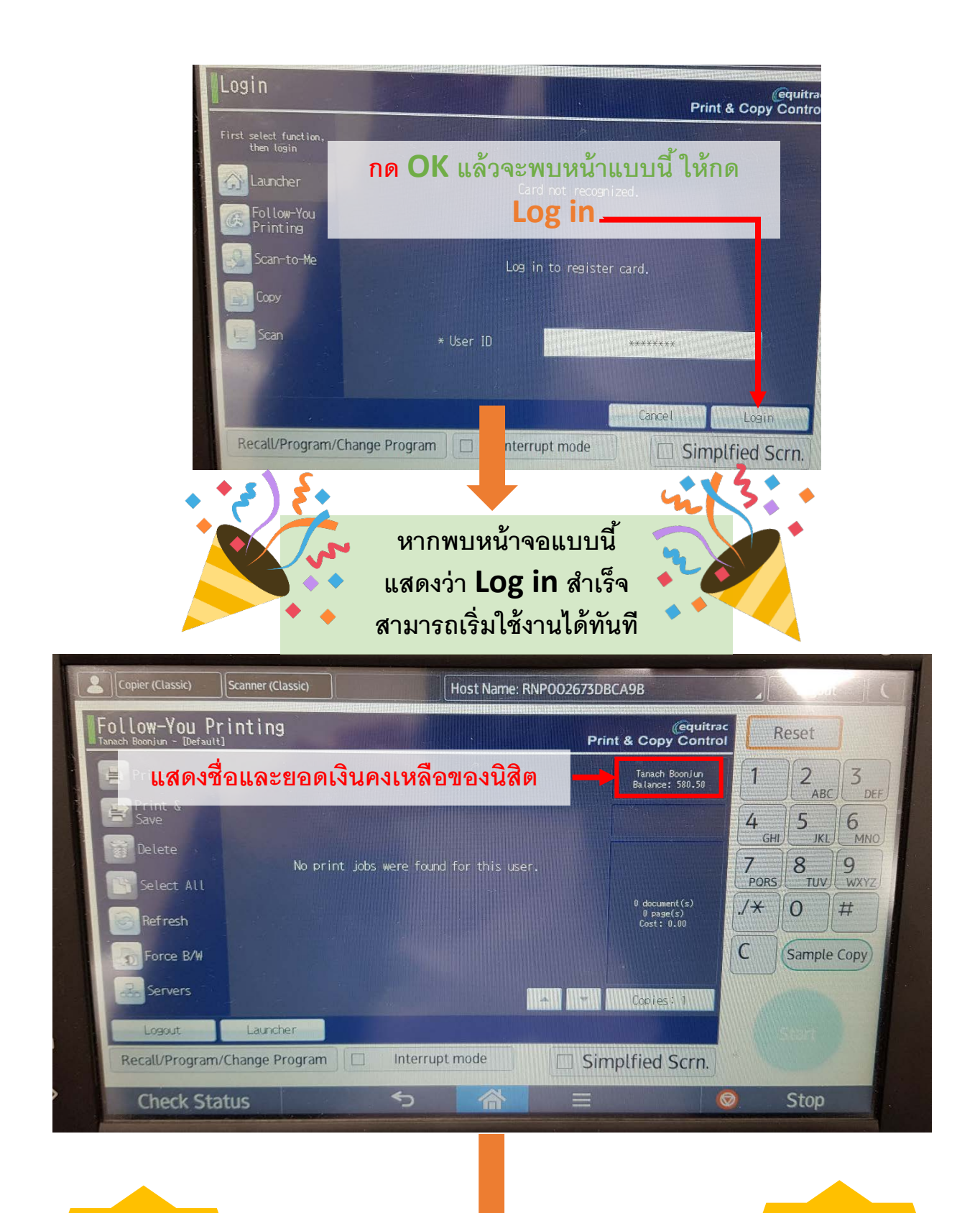

ครั้งหน้า หากมาใช้บริการ แตะบัตรได้เลย ไม่ต้องกรอกรหัสนิสิตแบบนี้แล้วค่ะ ©

> \*\*\*หลังใช้งานเสร็จแล้วทุกครั้ง ให้ Log out ออกจากเครื่องพิมพ์ทุกครั้ง\*\*\*

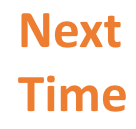

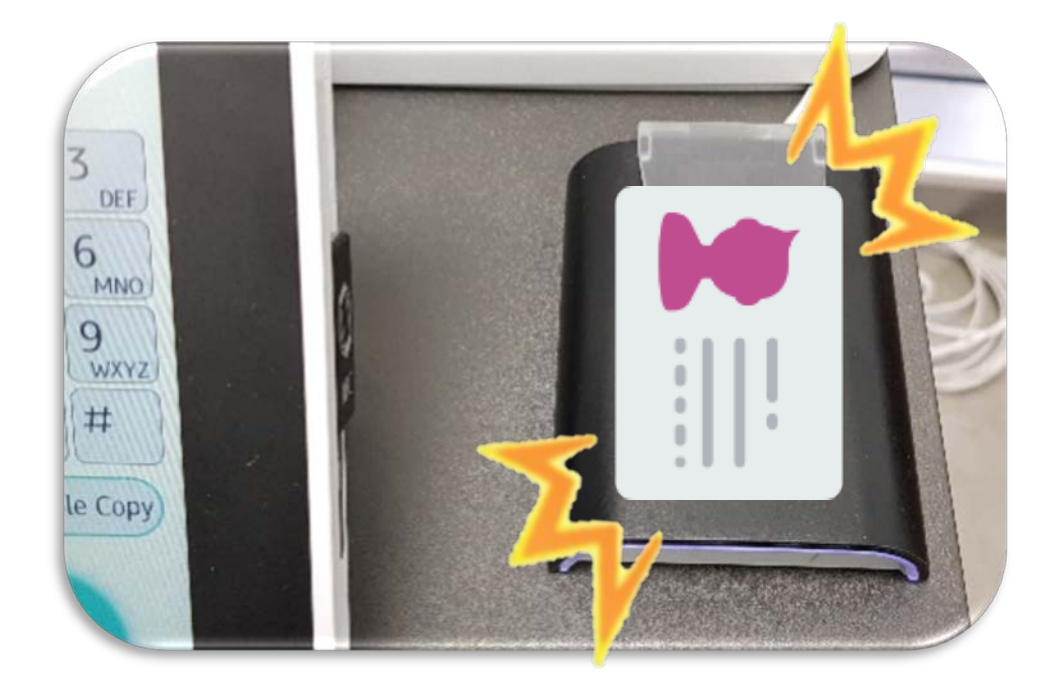

วางบัตรนิสิตไว้ที่แท่นอ่านข้อมูลบัตร เพื่อใช้บริการได้เลย

\*\*หลังใช้งานเสร็จแล้วทุกครั้ง\*\* ให้ **"Log out"** ออกจากเครื่องพิมพ์ทุกครั้ง

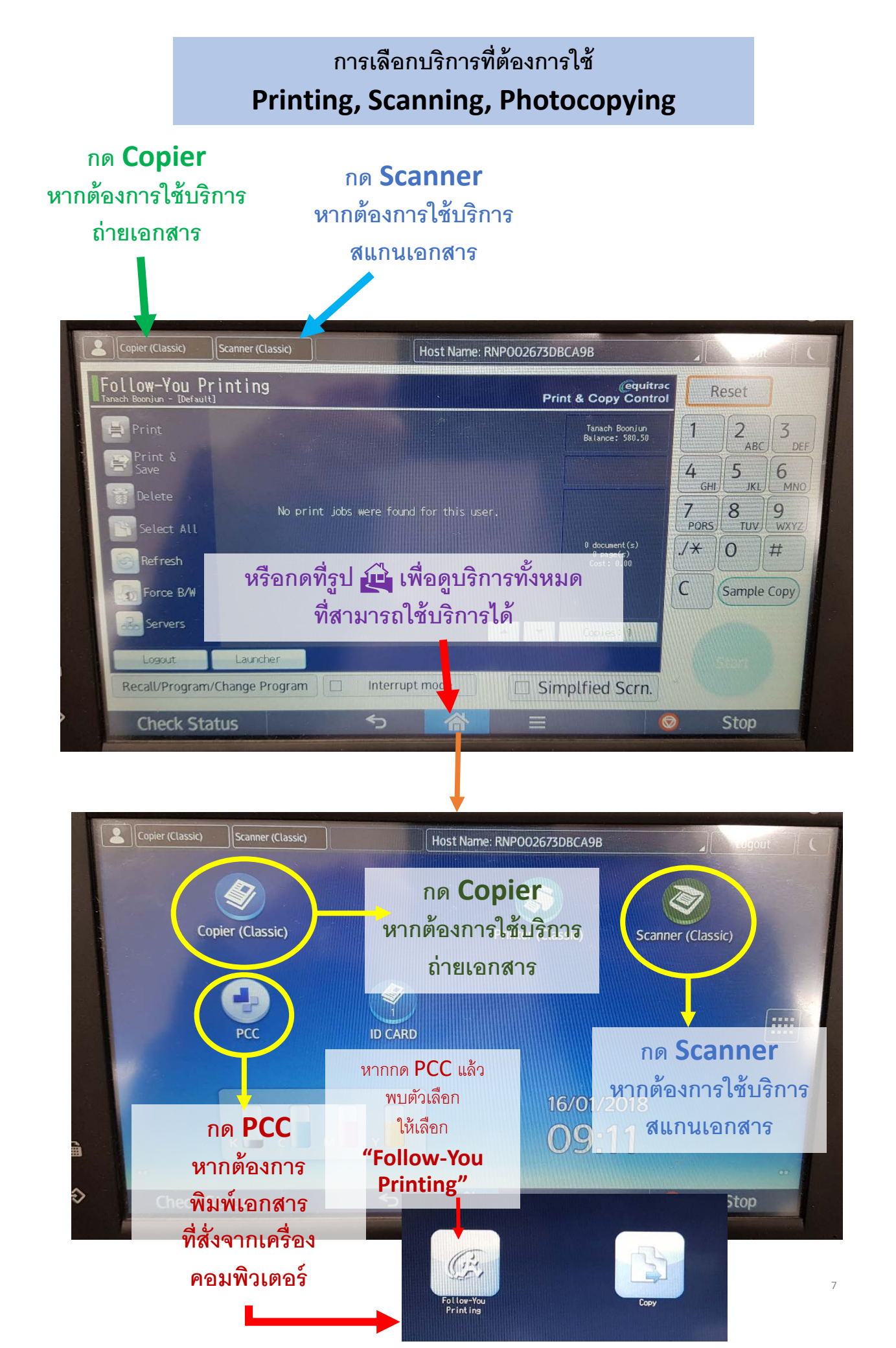

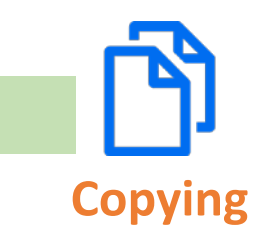

การถ่ายเอกสาร มีช่องทางการรับต้นฉบับที่ต้องการถ่ายเอกสาร 2 ช่องทาง คือ

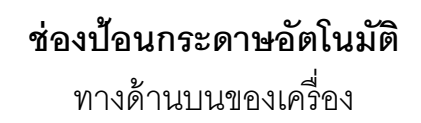

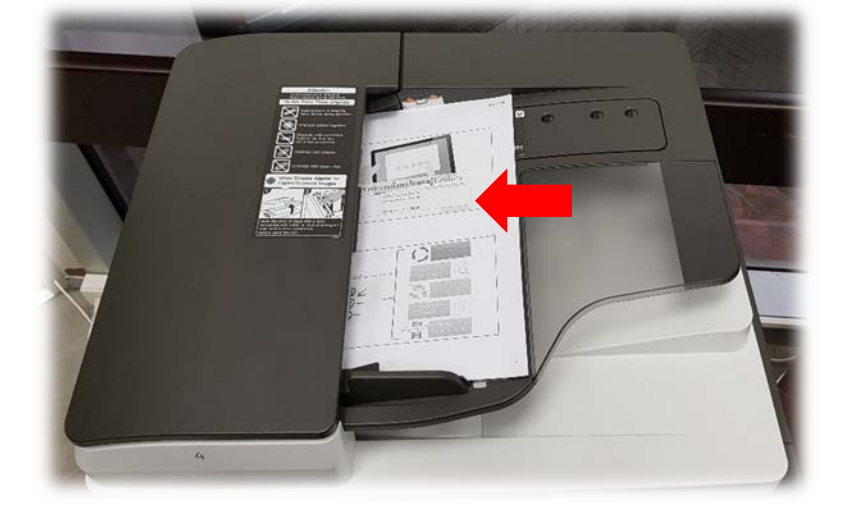

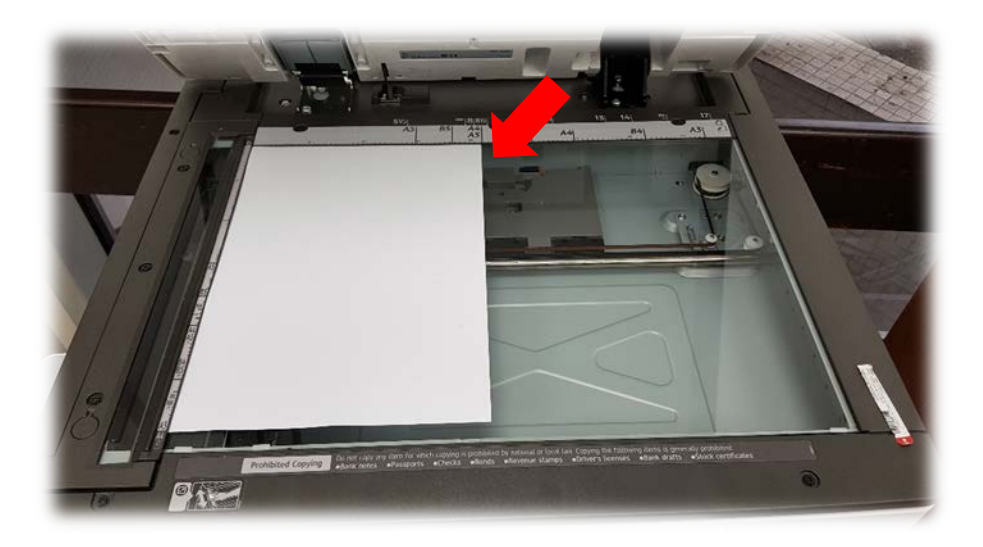

**แผ่นกระจก** สำหรับอ่านเอกสารต้นฉบับ เมื่อยกฝาของเครื่องขึ้น

\*\*\*เครื่องสามารถรับต้นฉบับได้สูงสุดที่ขนาดกระดาษ A3\*\*\*

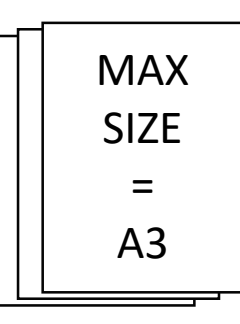

## ช่องป้อนกระดาษอัตโนมัติ

ทางด้านบนของเครื่อง

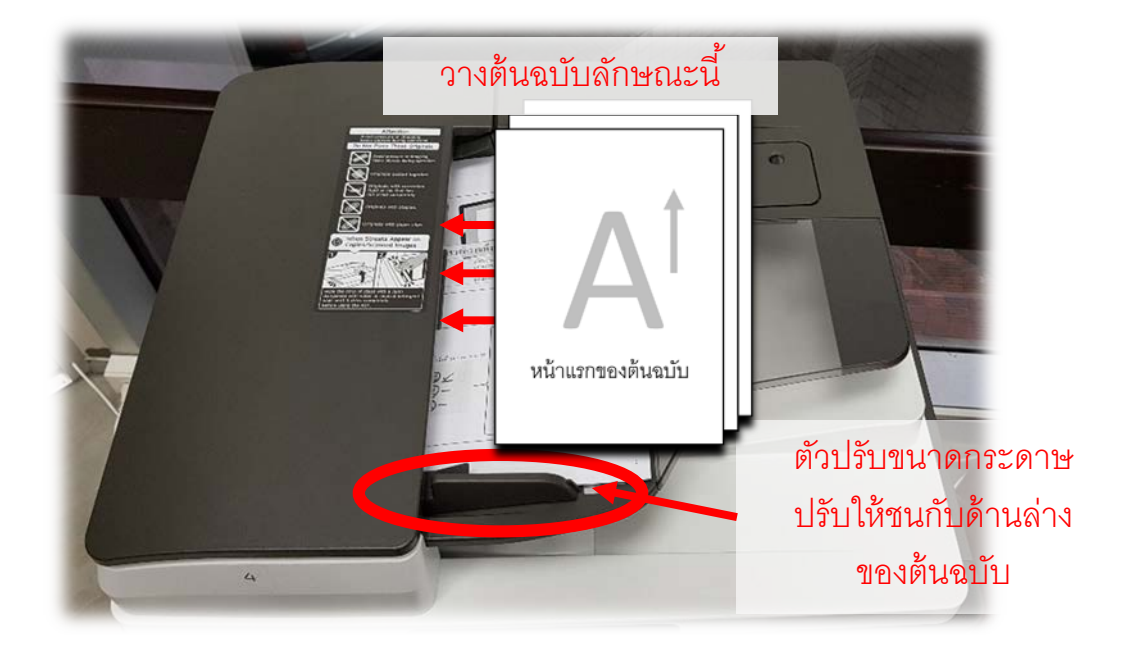

มีวิธีวางต้นฉบับที่ต้องการถ่ายเอกสาร ดังนี้

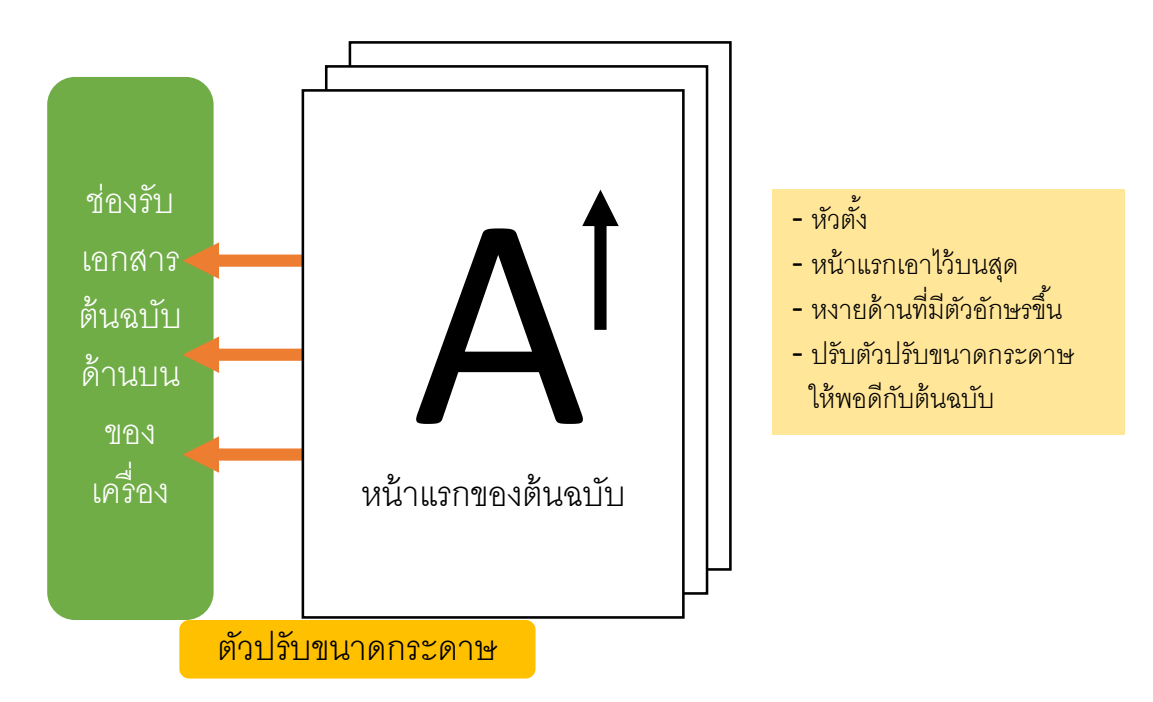

**แผ่นกระจก** สำหรับอ่านเอกสารต้นฉบับ ทางด้านบนของเครื่อง

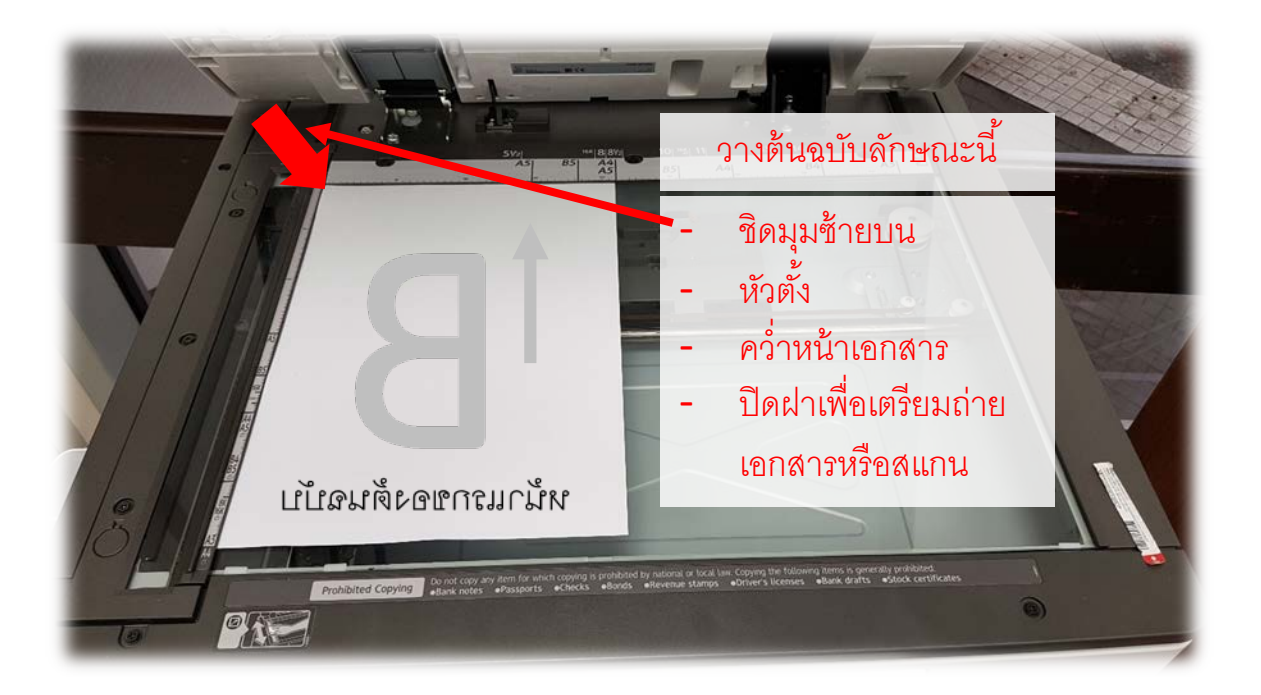

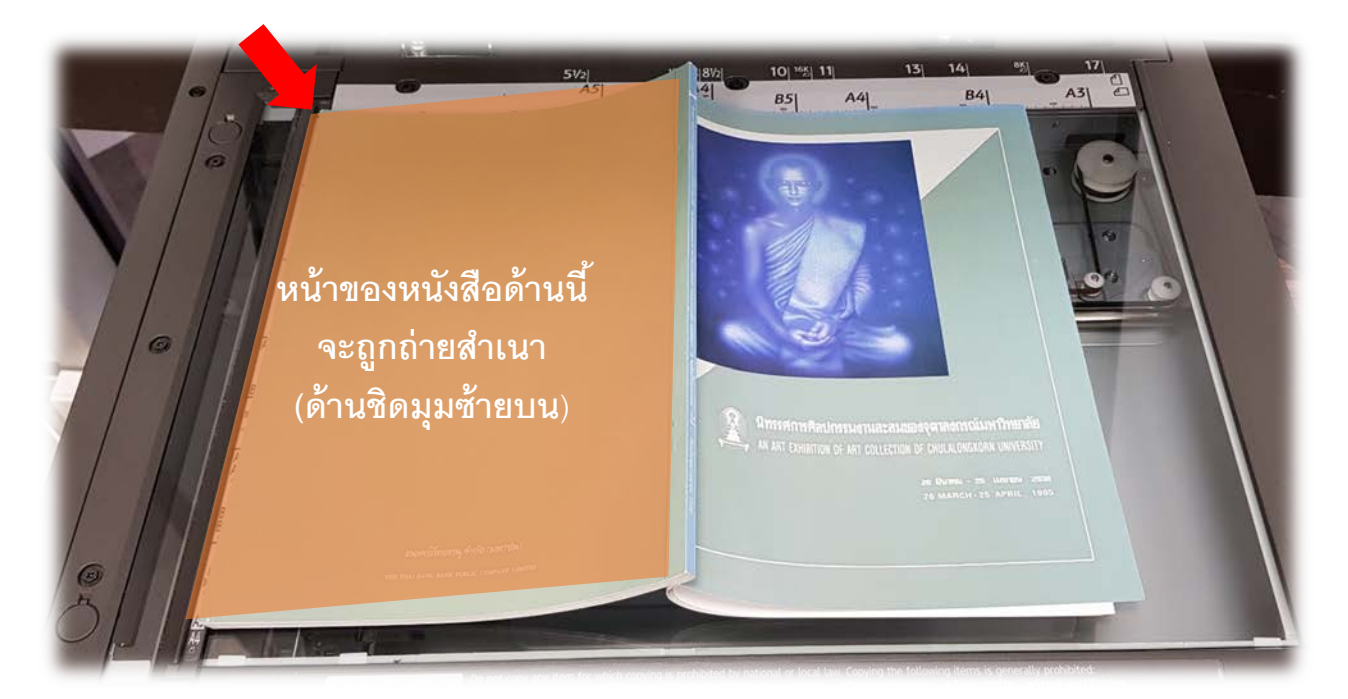

หากต้นฉบับเป็นหนังสือ ให้วางต้นฉบับคว่ำหน้าเช่นกัน โดย <u>ด้านที่เครื่องจะทำสำเนาให้ คือ ด้านที่ชิดกับมุมบนซ้าย</u> (กรณีที่ไม่ได้ใช้คำสั่งถ่ายสำเนาแบบพิเศษอื่น ๆ)

#### การใช้งานเมนูถ่ายเอกสาร

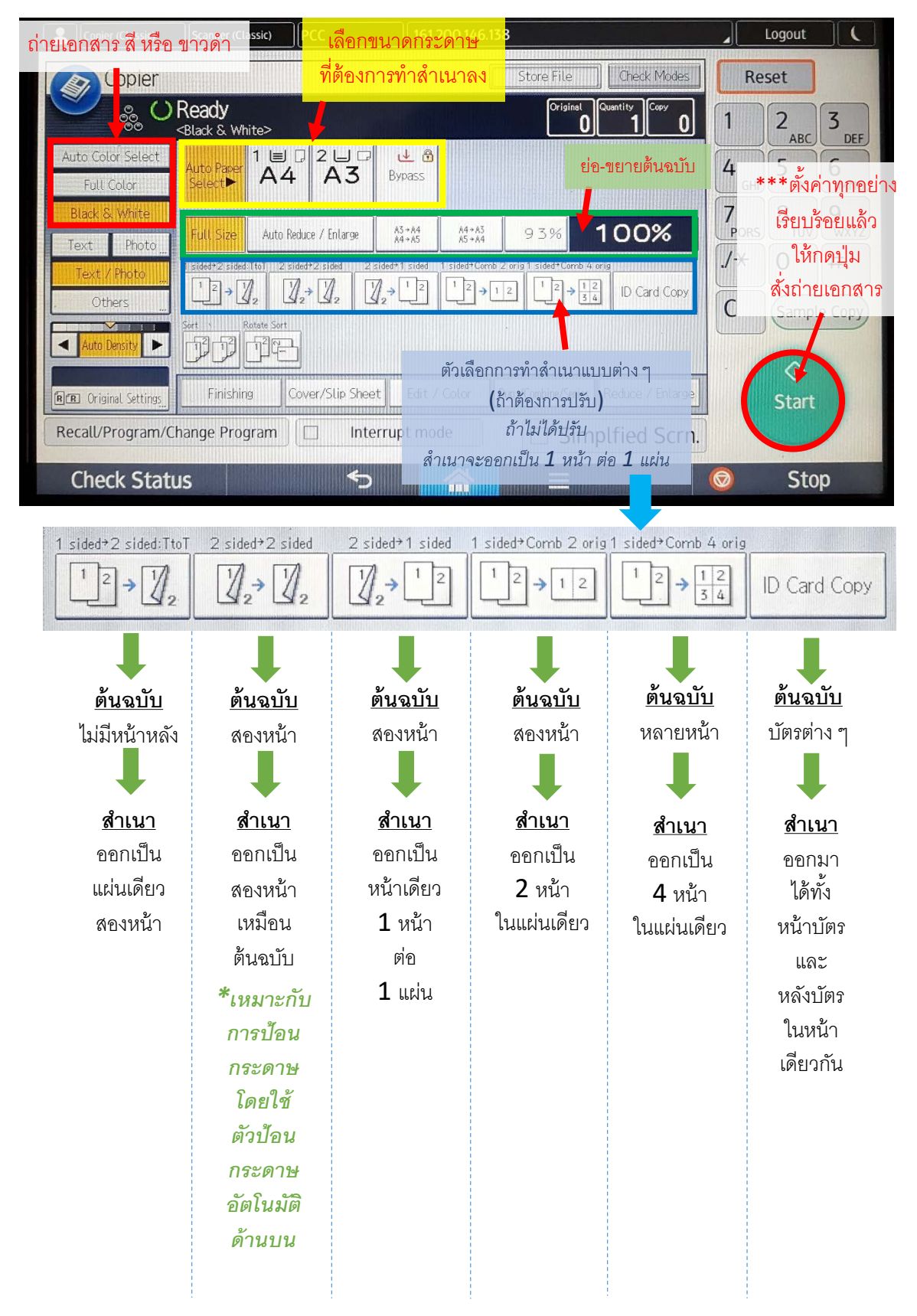

#### กรณีถ่ายสำเนาบัตรประจำตัว

## ให้ตั้งค่าดังนี้

| Copier (Classic)     | Scanner (Classic)                 | Host Name                       | RNP /5D                 | BCA9B                 |
|----------------------|-----------------------------------|---------------------------------|-------------------------|-----------------------|
| Copier               |                                   |                                 | 1 storeth               | Check Mode            |
| ตั้งขน<br>กระด       | าด<br>riginal(s), then pr         | No.104<br>ress the Start key.   | Origi                   | nal Quantity Copy 1 0 |
|                      |                                   | 13                              |                         | เลือก<br>ID Card Cop  |
| Black & White        | Full Size                         | A3+A4 A4+A3<br>A4+A5 A5+A4      | 93%                     | 100>                  |
| Text / Photo         | 1 sided*2 sided TtoT 2 sided*2 si | ded 2 sided*1 sided 1 sided*Con | nb 2 orig 1 sided*Corni | ID Card Copy          |
| Auto Density         | Sort Rotate Sort                  |                                 |                         |                       |
| RE Original Settings |                                   | Edit / Color                    |                         | Reduce / Enlarge      |

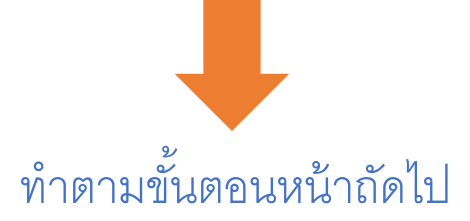

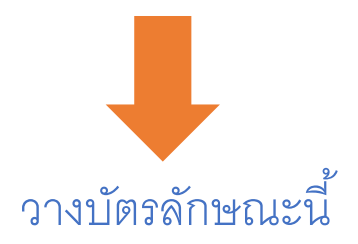

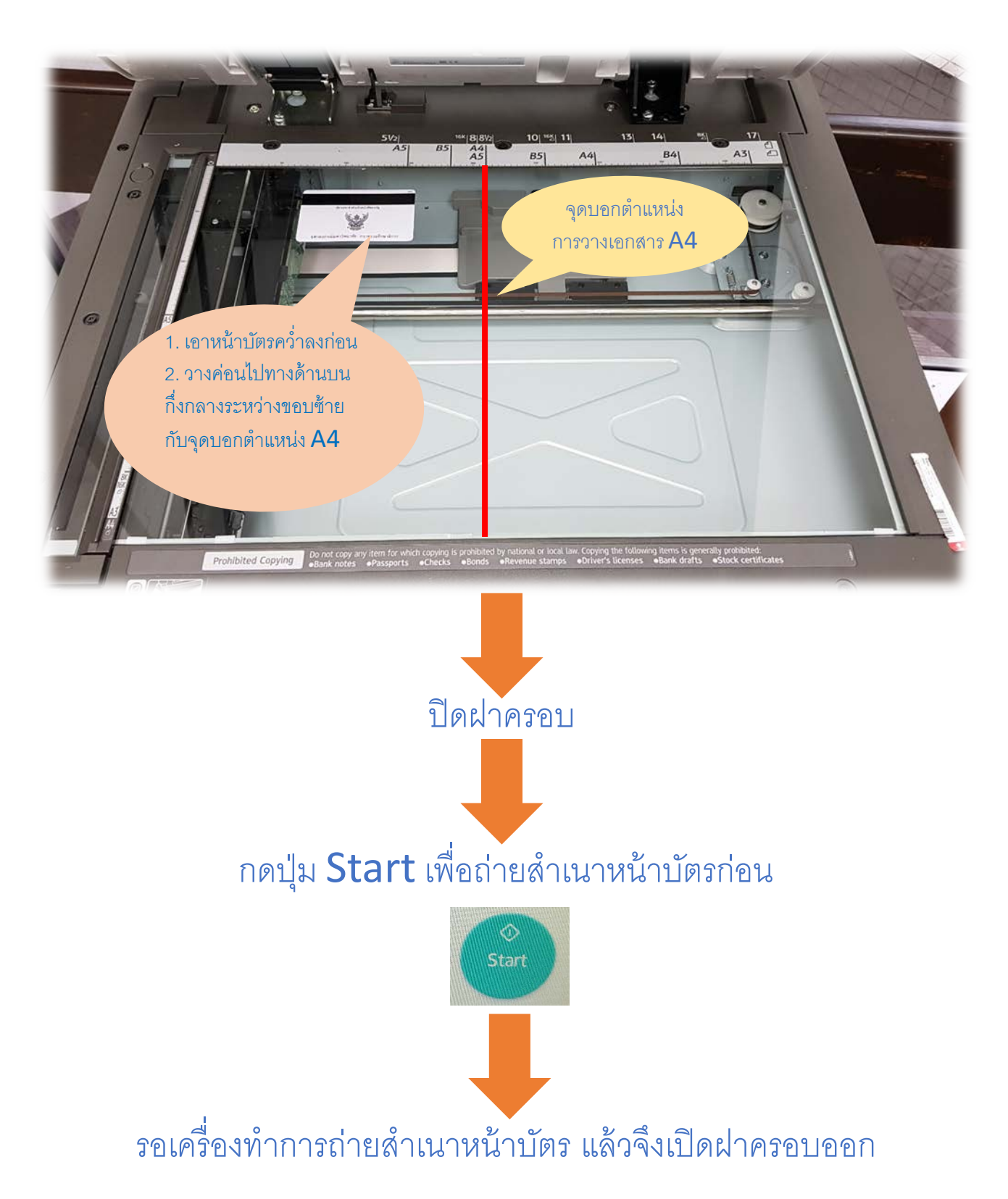

## รู้ได้อย่างไรว่าเครื่องถ่ายหน้าบัตรให้แล้ว??

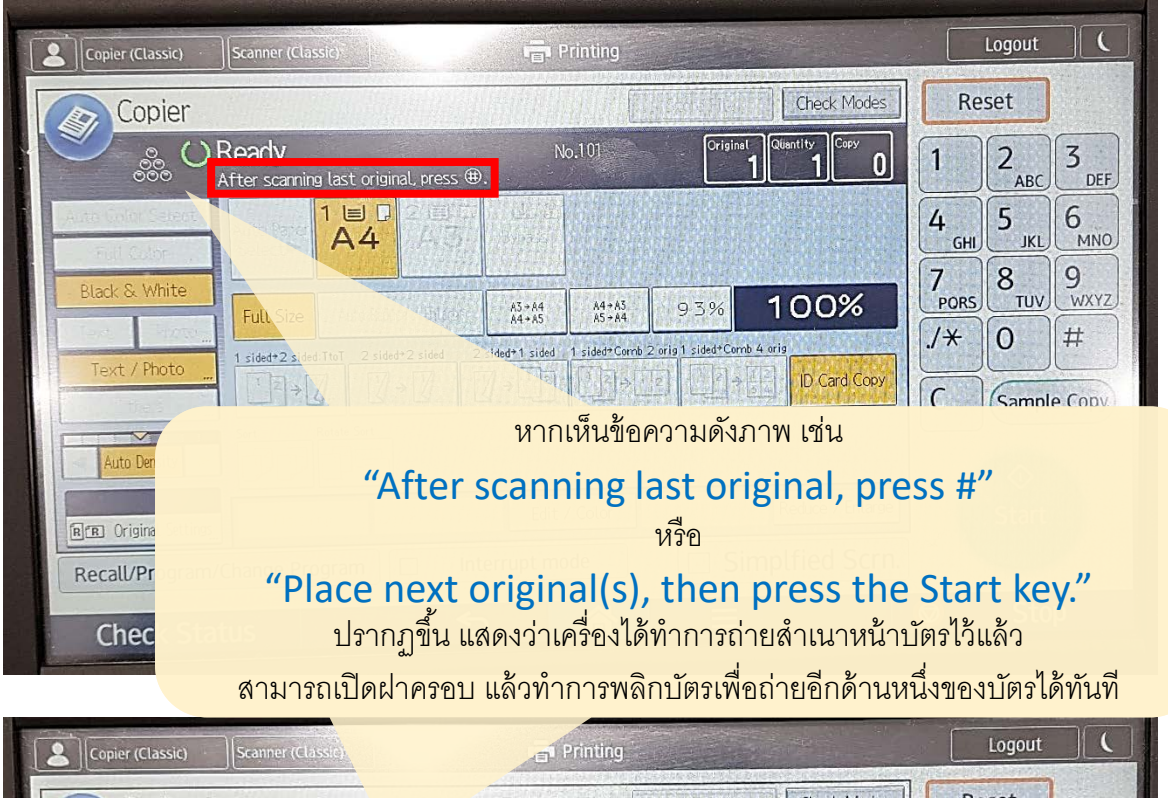

| Copier Copier                                                                        | Re         | set                |
|--------------------------------------------------------------------------------------|------------|--------------------|
| No.101     Original Quantity       Place next original(s), then press the Start key. | 1          | 2<br>ABC 3<br>DEF  |
|                                                                                      | 4 GHI      | 5 JKL 6 MNO        |
| Black & White<br>Full Size<br>Full Size                                              | 7<br>PORS  | 8<br>TUV 9<br>WXYZ |
| Text / Photo                                                                         | /*         | 0 #                |
| Sort Relate Sort                                                                     | С          | Sample Copy        |
| Auto Density 2015                                                                    |            | $\Diamond$         |
| Edit / Color     Reduce / Entrance       Reduce / Entrance     Simplified Scrn.      |            | Start              |
| Recall/Program/Change Program                                                        | $\bigcirc$ | Stop               |
| Check Status                                                                         |            |                    |

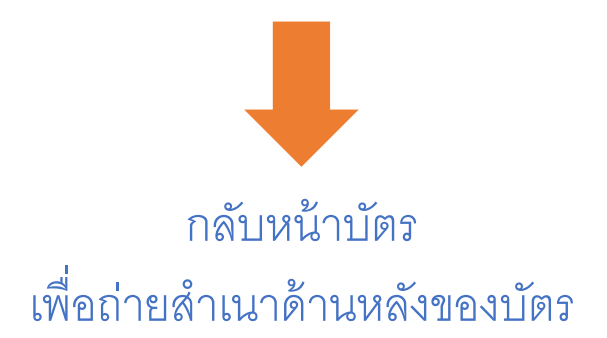

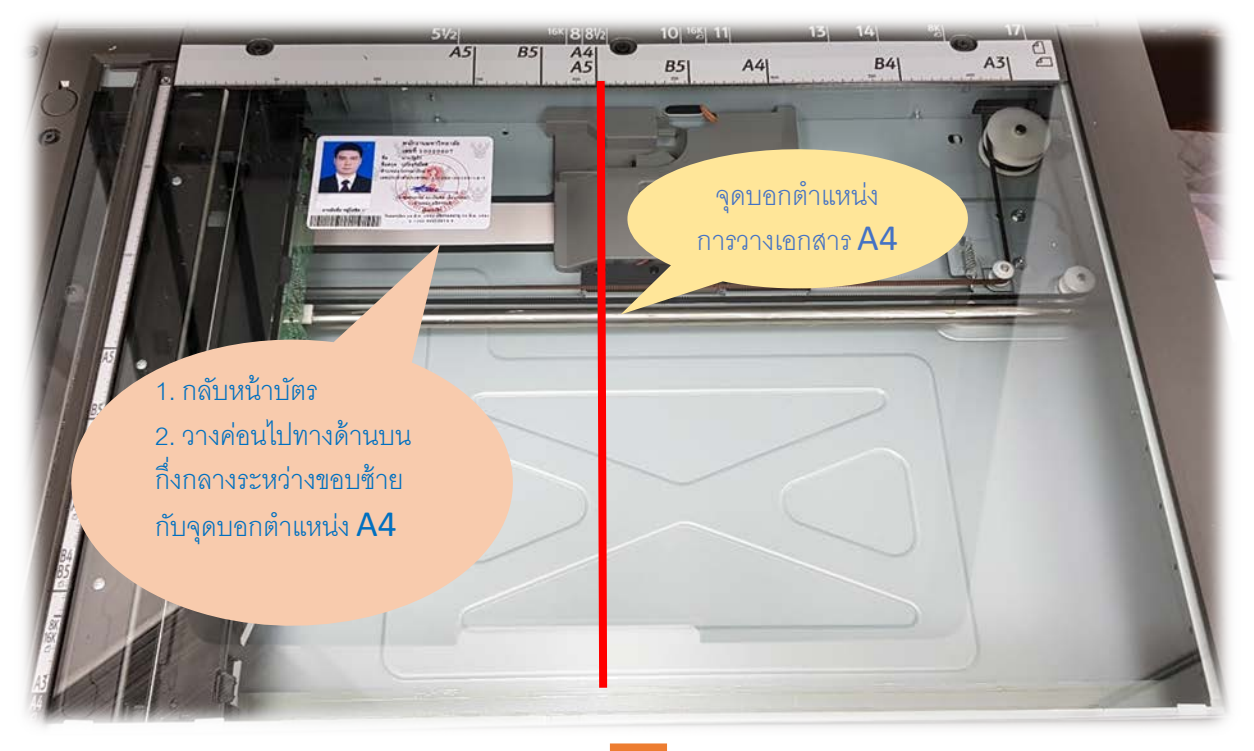

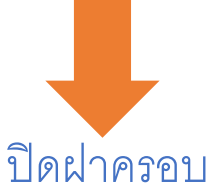

## กดปุ่ม **Start** เพื่อถ่ายสำเนาหลังบัตร

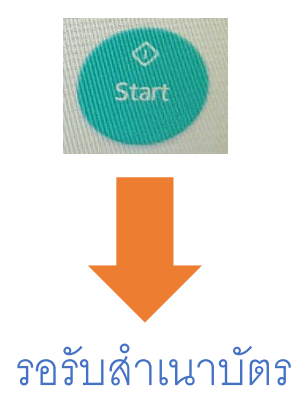

## กรณีถ่ายเอกสารหนังสือ ให้สองหน้าอยู่ภายในแผ่นเดียว

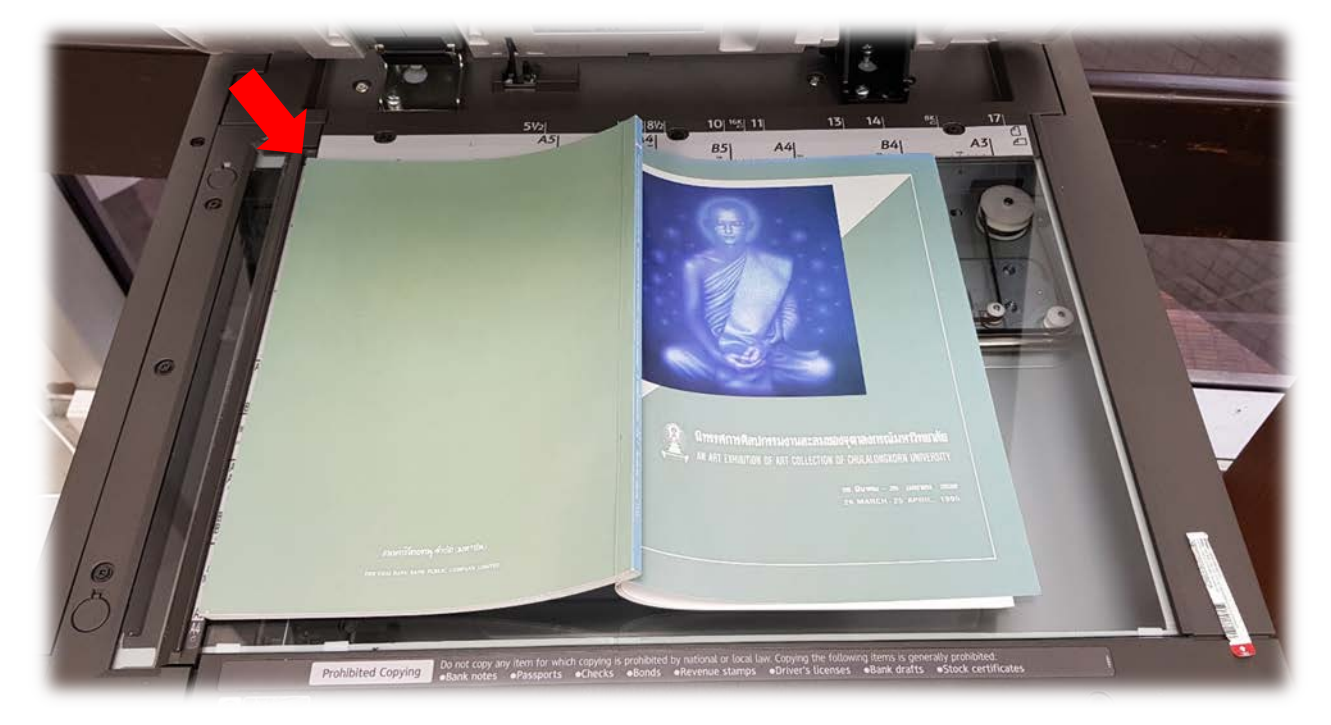

วางหนังสือตามภาพ โดยให้ชิดมุมซ้ายบน ปิดฝาครอบ ทำตามขั้นตอนหน้าถัดไป

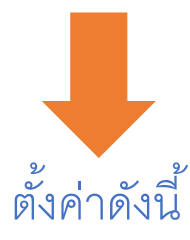

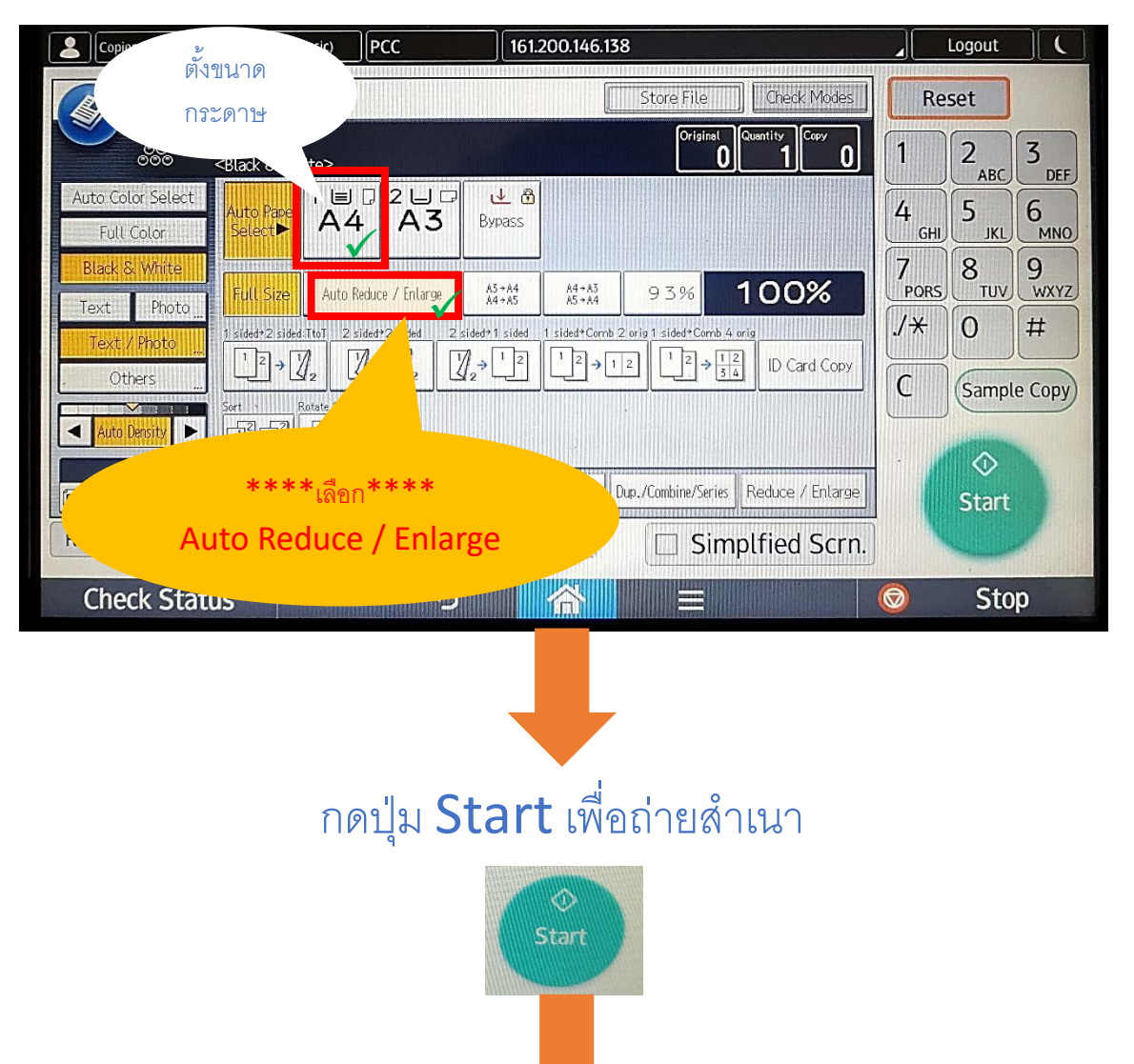

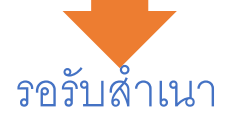

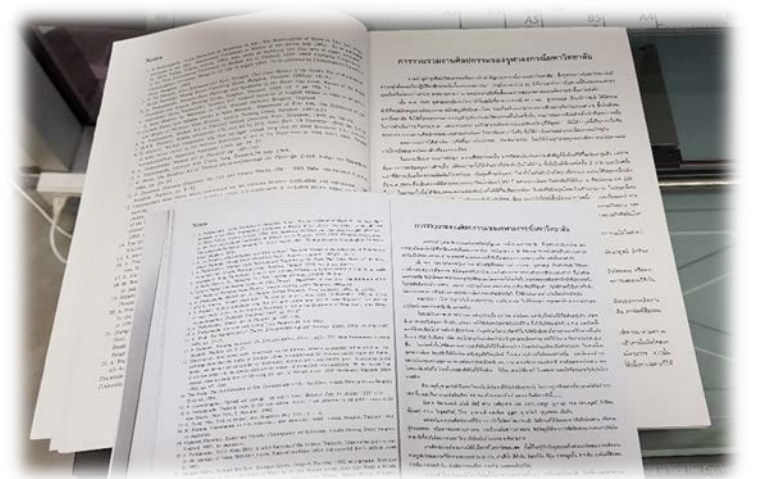

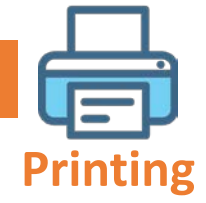

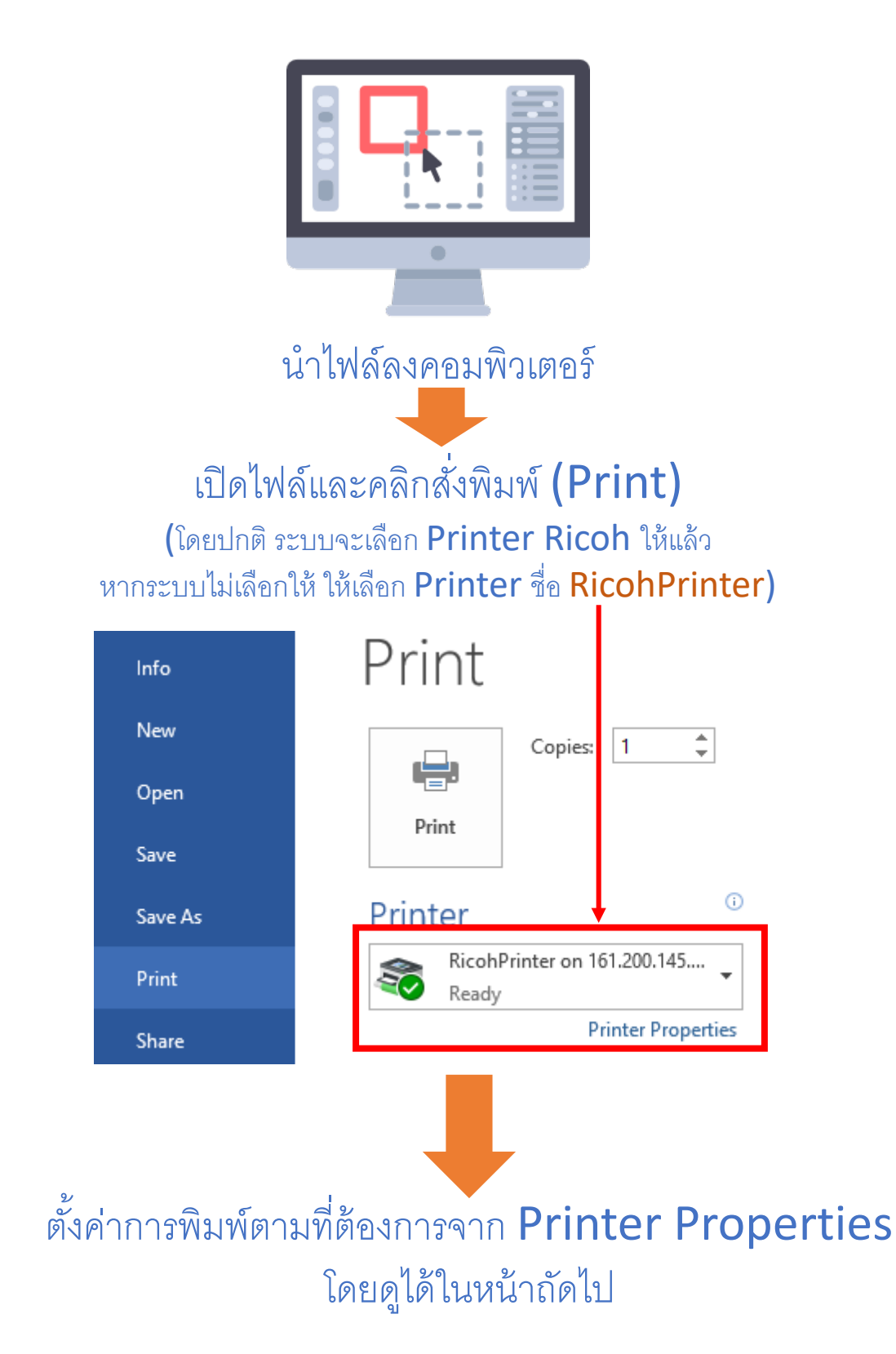

# การตั้งค่า Printer Properties

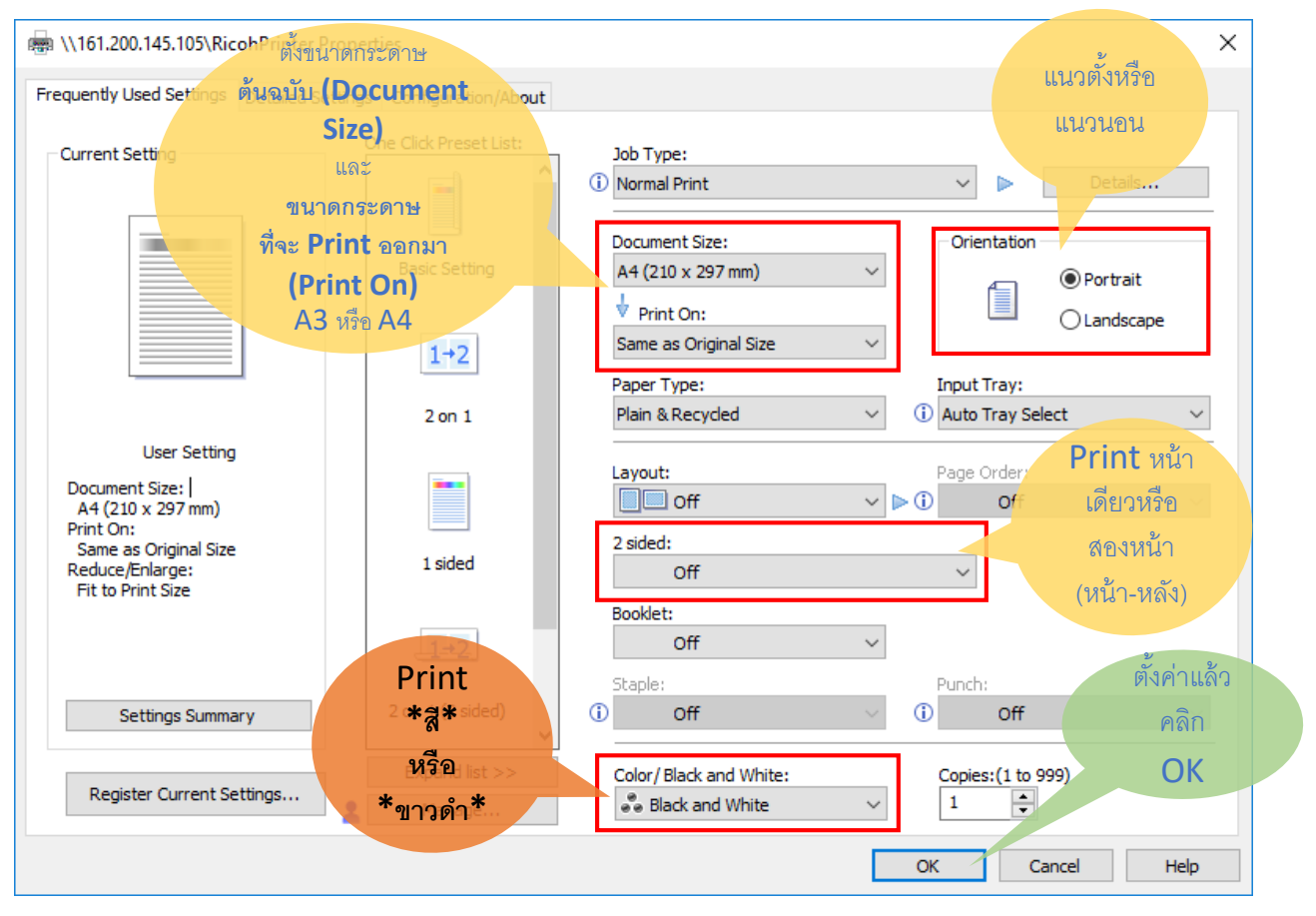

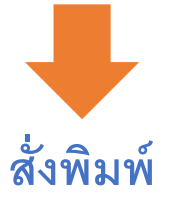

จะพบกับหน้าจอถามรหัส ให้ **กรอกเฉพาะ ID** \*\*Password ไม่ต้องกรอก จากนั้น คลิก OK

| Equitrac Express                    | ุ่<br>กรอกรหัสนิสิต |
|-------------------------------------|---------------------|
| Print Assistant                     |                     |
| ID                                  |                     |
| Password                            |                     |
| ОК                                  | Cancel              |
| Microsoft Word - Chanol_tr_abstract | 5.5.24.6821         |
| ОК                                  |                     |

แล้วทำตามขั้นตอนในหน้าถัดไป

## กลับมาที่เครื่องพิมพ์ แล้วแตะบัตรเพื่อ Log in เข้าเครื่องพิมพ์

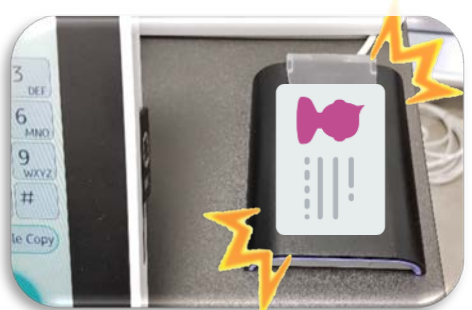

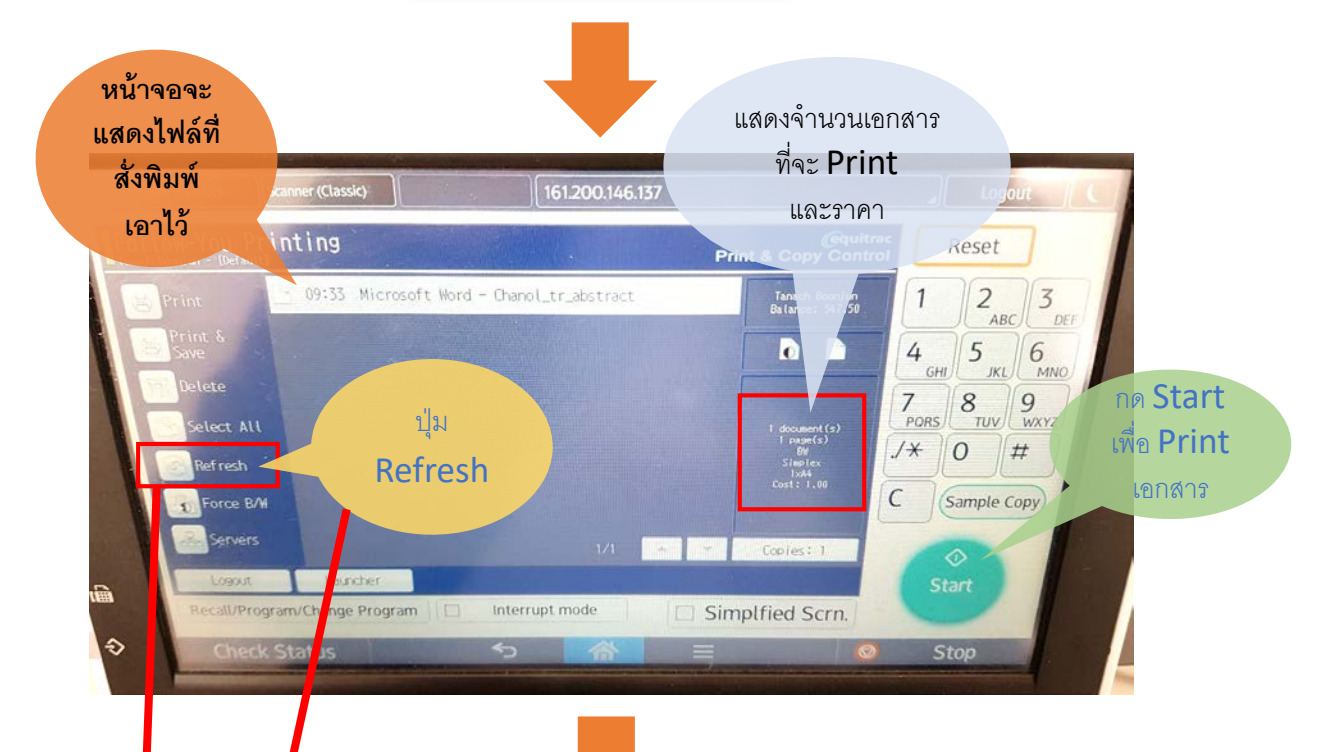

## รอรับเอกสารที่สั่งพิมพ์ (Print)

<u>หากสั่งพิมพ์เอกสารอื่น ๆ อีก โดยที่ยังไม่ได้ Log out ออก</u> สามารถกดปุ่ม "Refresh" เพื่อปรับปรุงหน้าจอให้แสดงเอกสารที่สั่ง พิมพ์เพิ่มเติมได้ จากนั้นกด Start เพื่อพิมพ์เอกสาร <u>แต่หาก Log out ออกแล้ว ให้ทำการแตะบัตรใหม่</u> แล้วทำตามขั้นตอนในหน้านี้อีกครั้ง

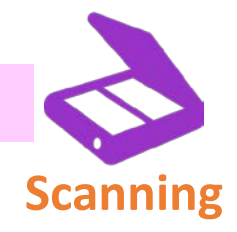

การสแกนเอกสาร มีช่องทางการรับต้นฉบับที่ต้องการสแกน 2 ช่องทาง คือ

## **ช่องป้อนกระดาษอัตโนมัติ** ทางด้านบนของเครื่อง

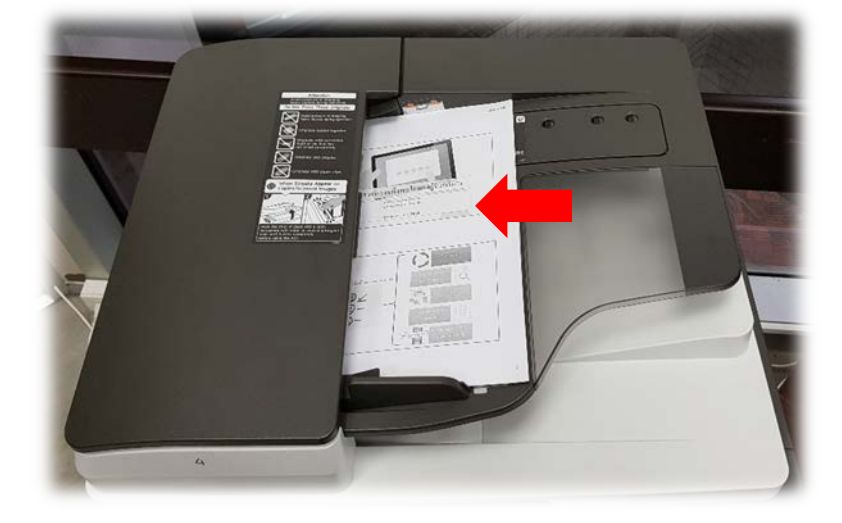

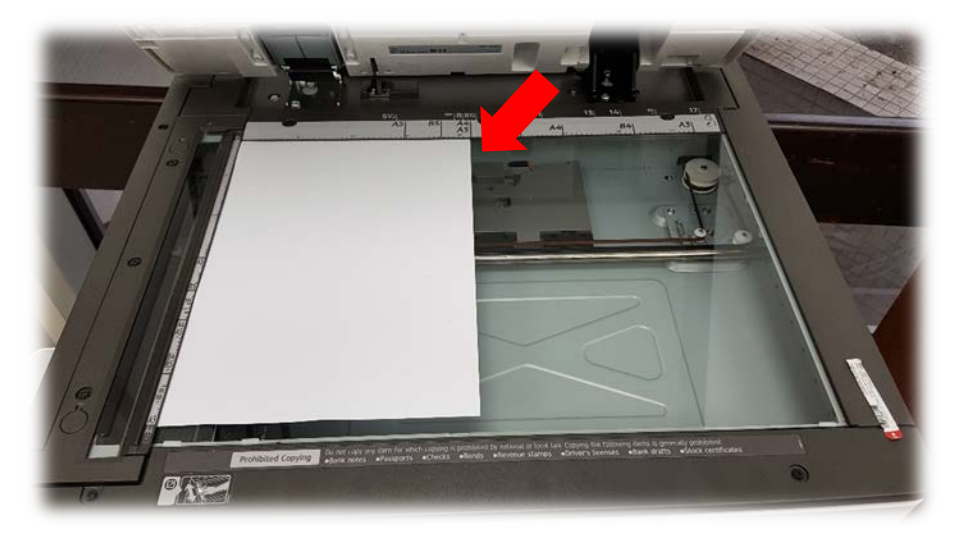

**แผ่นกระจก** สำหรับอ่านเอกสารต้นฉบับ เมื่อยกฝาของเครื่องขึ้น

\*\*\*เครื่องสามารถรับต้นฉบับสแกนได้สูงสุดที่ขนาดกระดาษ A3\*\*\*

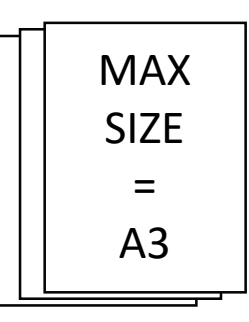

#### การวางต้นฉบับสแกนโดยใช้ช่องป้อนกระดาษอัตโนมัติ ทางด้านบนของเครื่อง

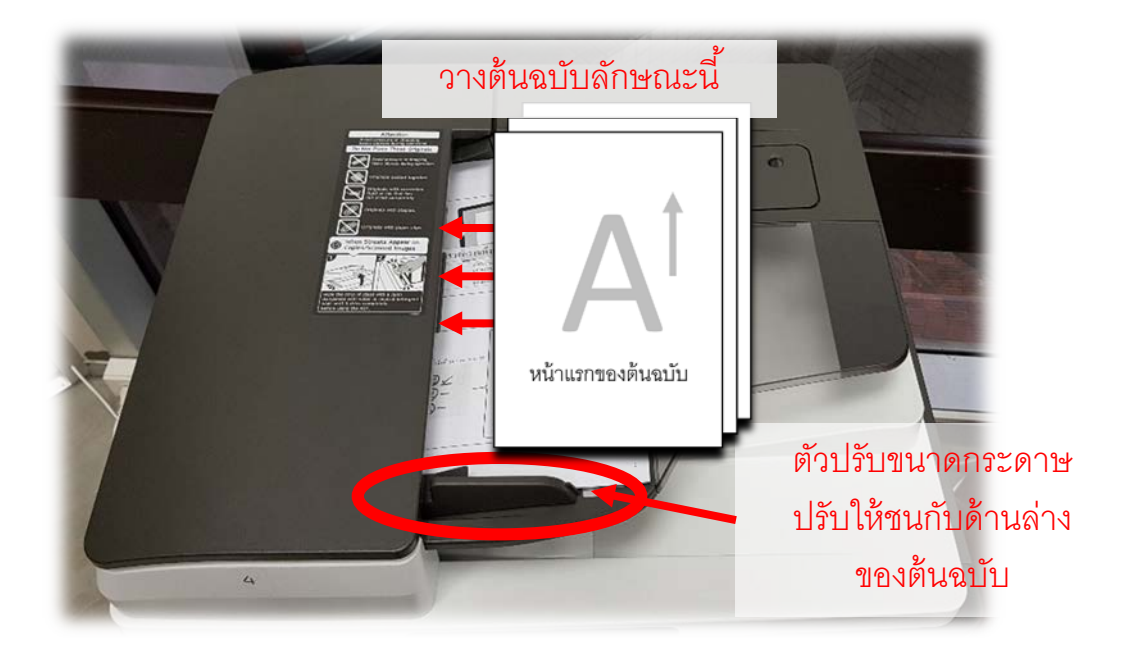

มีวิธีวางต้นฉบับที่ต้องการถ่ายเอกสาร ดังนี้

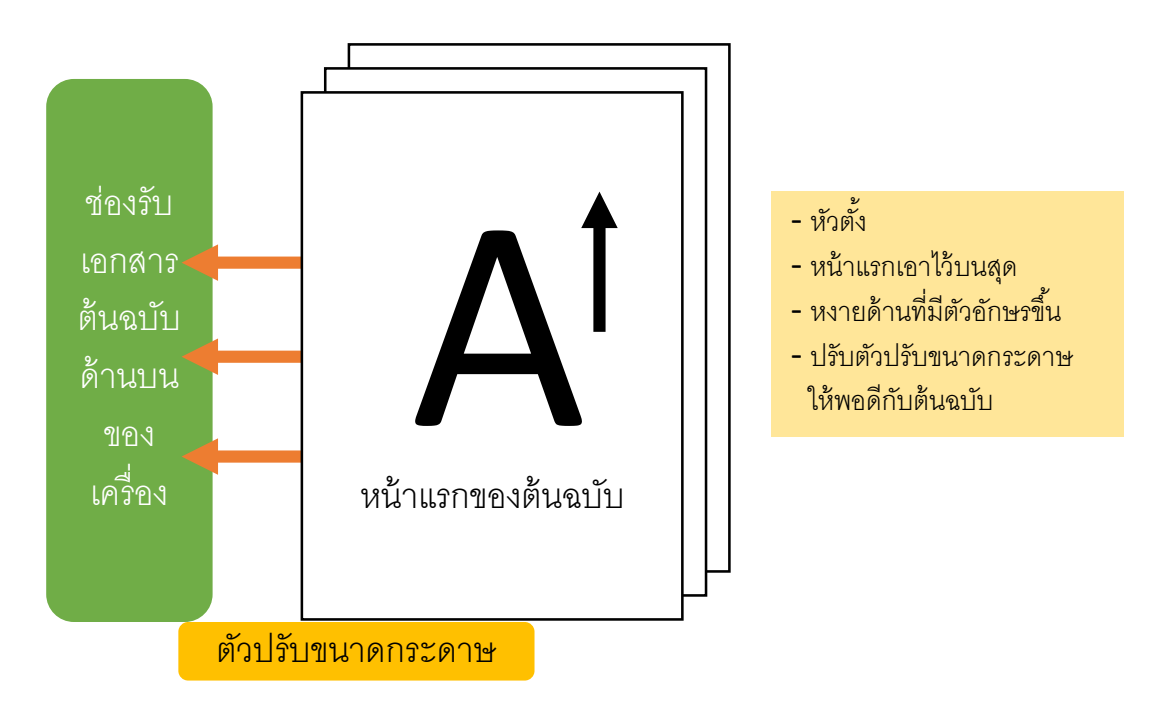

#### การวางต้นฉบับสแกนโดยใช้กระจกรองอ่านต้นฉบับ เมื่อเปิดฝาด้านบนของเครื่อง

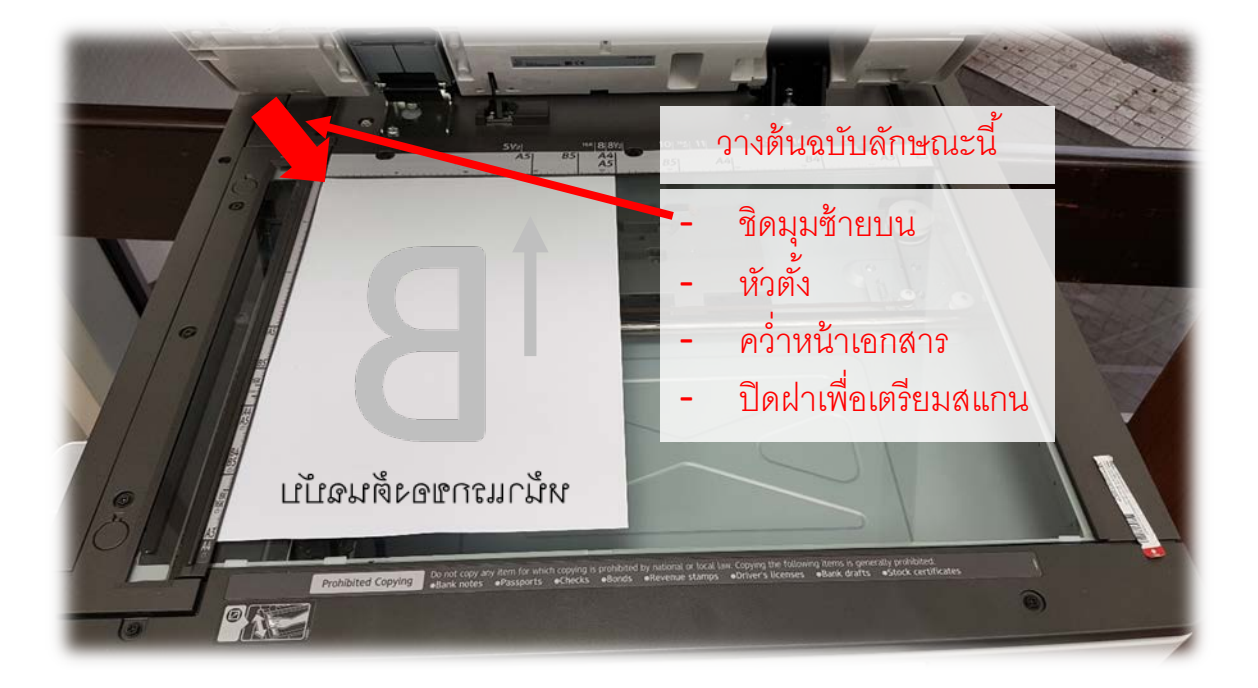

## หากต้นฉบับมีเนื้อหาแนวนอน ให้วางลักษณะดังนี้

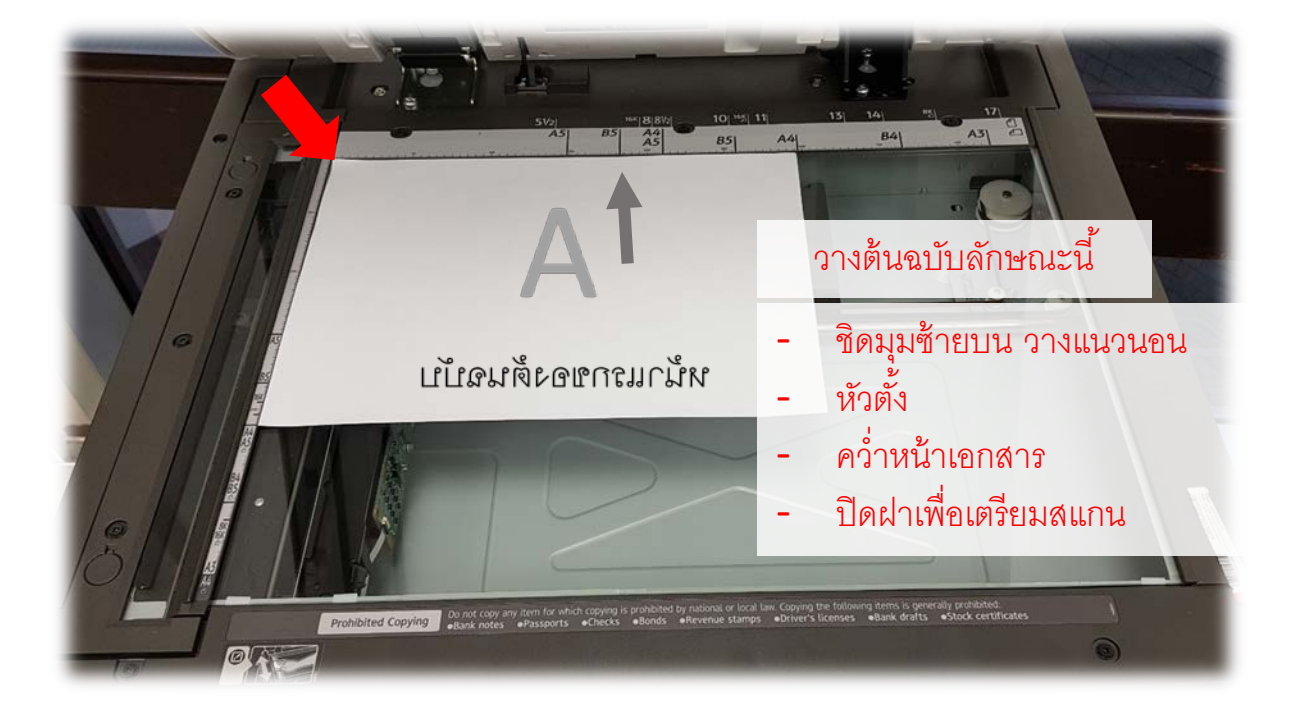

#### การวางต้นฉบับสแกนโดยใช้กระจกรองอ่านต้นฉบับ เมื่อเปิดฝาด้านบนของเครื่อง

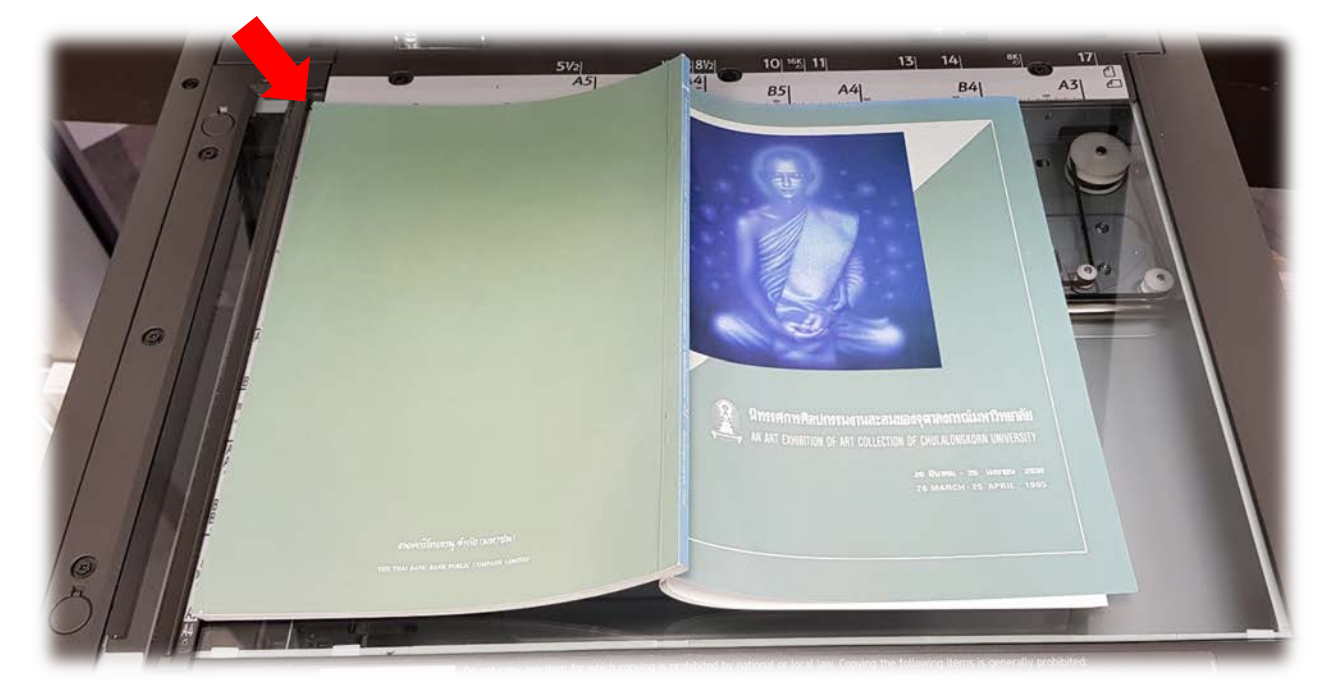

หากต้นฉบับเป็นหนังสือ ให้วางต้นฉบับคว่ำหน้าเช่นกัน

#### การสแกนเอกสารแบบปกติ

#### วางต้นฉบับบนกระจกรองอ่านต้นฉบับ

หรือ

ป้อนในเครื่องป้อนกระดาษอัตโนมัติทางด้านบนของเครื่อง <u>แล้วกดเมนูเลือกโหมด Scanner</u>

| Copier (Classic) Scanner (Classic) PCC                                                                                                    |                   | Logout     |      |
|----------------------------------------------------------------------------------------------------|-------------------|------------|------|
| Scanner Store File Scanned Files Status Check N                                                                                                    | Modes             | Reset      |      |
| O Ready     Search Dest.     Preview       Specify the next destination or press the Start key.     It. Dest.                                                                                                    | Mernory<br>100% 1 | 2          | 3    |
| Auto Color Select Email Folder                                                                                                    | 4                 | 5          | 6    |
| Auto Detect [00002] scan Folder Dest.: 1<br>SMB \\0AR_RICOH_2FL\RicohScan Prg. Dest.: 1                                                                                                    | 7                 |            | 9    |
| Auto Density Frequent AB CD EF GH IJK LMN OPQ RST UVW XYZ Cr                                                                                                    | hange Title       |            | WXYZ |
| 1 Sided Original  Composition Composition |                   |            |      |
| Send File Type / Name                                                                                                    |                   |            |      |
| Select Stored File Text Subject Security Sender Name Recept.                                                                                                    | . Notice          | ©<br>Ctort |      |
| Recall/Program/Change Program     Interrupt mode     Simplfied                                                                                                    | Scrn.             | Start      | /    |
| Check Status 🕤 🖄 📃                                                                                                    | <b>(</b>          | Sto        | D    |

## หรือ กดเมนู 🙀 แล้วเลือก Scanner (Classic)

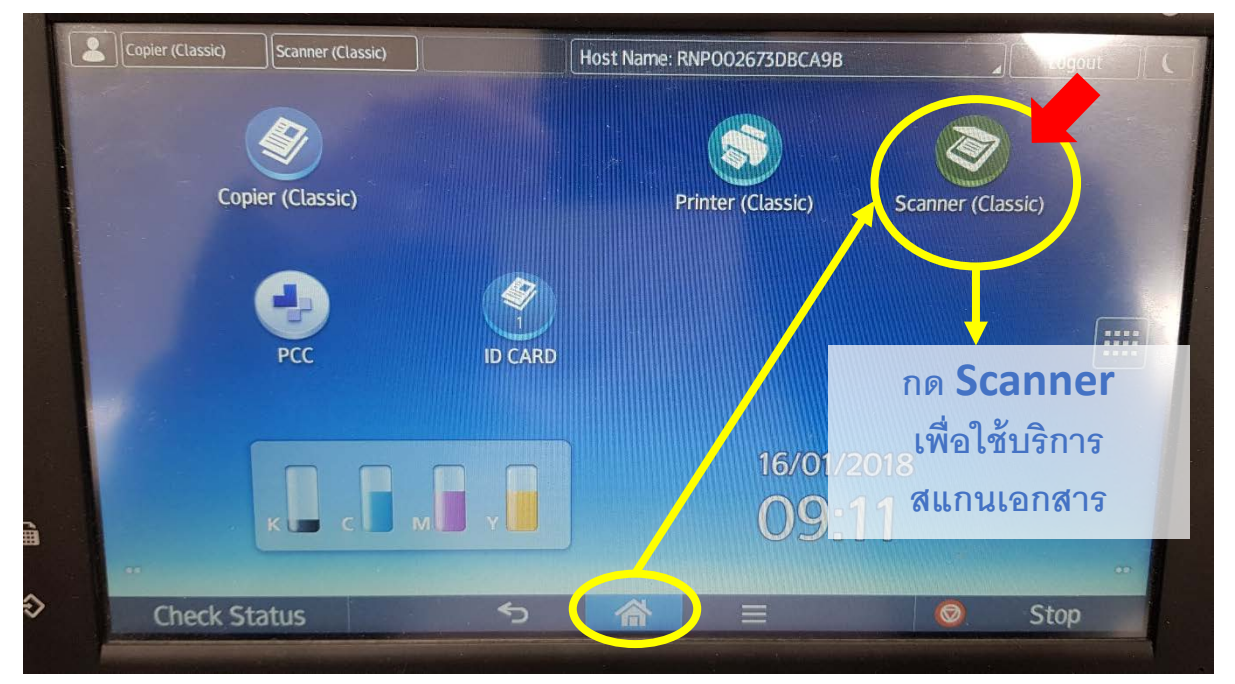

## สามารถตั้งค่าการสแกน ได้ดังนี้

| Scan Settings -> Original Type                                                                                                    |                    |
|----------------------------------------------------------------------------------------------------|--------------------|
| คือ ตั้งค่าว่า จะสแกนเอกสารออกมาเป็น สี่ หรือ ขาว                                                                                                    | ງ ngout            |
| Scanner Store File Scanned Files Status Check Modes                                                                                                    | Reset              |
| Specify the next destination or press the Start key.                                                                                                    | 4 5 6 MNO          |
| Scan Settings     Reg. No.     Manual Entry     Recent     Proceent                                                                                                    | 7<br>PORS TUV WXYZ |
| Auto Linsity ► Frequent AB CD EF GH IJK LINN OPQ RST UVW XYZ Change Title     Scan     Scan                                                                                | /* 0 #             |
| Send File T ce / Name                                                                                                    |                    |
| Select S ored File     Text     Subject     Security     Sender Name     Recept. Notice       Recall/F rogram/Change Program     Interrupt mode     Image: Simplfied Scrn. | Start              |
| Che <mark>r</mark> k Status 🕤 🏠 🗮 🤇                                                                                                    | 💿 Stop             |
|                                                                                                    | 2<br>2 1           |

| Copie (Classic) Scanner (Classic) PCC Host Name: RNP002673DBCA9C                      |                 |
|---------------------------------------------------------------------------------------|-----------------|
|                                                                                       | 📕 เรียบร้อยแล้ว |
| Scanner                                                                               | 10 <b>ΟΚ</b>    |
| Specify the next destination or press the Start key.                                  |                 |
| Scan Settings OK                                                                      | 4 5 6           |
| Original Type Resolution Scan Size Edit                                               | GHI JKL MNO     |
| Salect Original Type                                                                  | PORS TUY WXYZ   |
| Black & White: Text / E & W: Text / Line Art B & W: Text / Photo Black & White: Photo | สแก่นต้นฉบับ #  |
| Gray Scale เป็นสี่ หรื                                                                | รื้อ ขาวด้า     |
| Full Color: Text / Photo Full Color: Glossy Photo                                     |                 |
|                                                                                       |                 |
| Auto Color Select                                                                     | Start           |
| Recall/Program/Change Program                                                         |                 |
| Check Status 🕤 🏠 🗮 🛛                                                                  | 💿 Stop          |

# <u>Scan Settings</u> → Resolution คือ ตั้งค่าว่า จะสแกนด้วยความละเอียดมากน้อยเพียงใด

| Copier (Classic) Scanner (Classic) PCC                                                                                                    | Logout (                                                                                |
|----------------------------------------------------------------------------------------------------|-----------------------------------------------------------------------------------------|
| Scanner Store File Scanned Files Status Check Modes                                                                                                    | Reset                                                                                   |
| Search Dest.<br>Specify the next destination or press the Start key.  Preview Ttt. Dest. 1 100%                                                                                                    | $\begin{bmatrix} 1 \\ 2 \end{bmatrix}_{ABC} \begin{bmatrix} 3 \\ 3 \end{bmatrix}_{DEE}$ |
| Auto Color Select Email Folder                                                                                                    | 4 5 6                                                                                   |
| Auto Detect         Image: Comparison of the comparison of the compari                                 | GHI JKL MNO                                                                             |
| Scan Settings Rea. No Manual Entry Recent                                                                                                    | PORS TUV WXYZ                                                                           |
| Nucleonics     Precuent     AB     CD     EF     GH     LJK     LMN     OF0     RST     OVW     XYZ     Unange fittigg       1 Sided Orig nal     Image: Social sector sector s                                                                                                    | J ^ 0 #                                                                                 |
| Original Feed Tare                                                                                                    | C                                                                                       |
|                                                                                                    | •                                                                                       |
| Select Stored ile Text Subject Security Sender Name Recept. Notice                                                                                                    | Start                                                                                   |
| Recauverogram Interrupt mode Simplfied Scrn.                                                                                                    |                                                                                         |
| Check Status 5 🟠 📃                                                                                                    | 💿 Stop                                                                                  |
|                                                                                                    | ตั้งค่าทุกอย่าง                                                                         |
| Scanner Status Status Model                                                                                                    | เรียบร้อยแล้ว                                                                           |
| Contraction of the second second seco |                                                                                         |
| Spe if y the next destination or press the Start key.                                                                                                    | ABC DEF                                                                                 |
| Original Type Resolution Scan Size Edit                                                                                                    |                                                                                         |
| Select Resolution                                                                                                    | PORS TUV WXYZ                                                                           |
| 100 dpi 200 dpi 500 dpi                                                                                                    | J* 0 #                                                                                  |
|                                                                                                    | C                                                                                       |
| ตั้งค่าความละเอียดของกา                                                                                                    | ารสแกน                                                                                  |
| ยังคำมาก ยังละเอียดม<br>ปกติดะตั้งได้ที่ 200-30                                                                                                    | odni Start                                                                              |
| Recall/Program/Change Program                                                                                                    |                                                                                         |
| Check Status S S                                                                                                    | Stop                                                                                    |

## <u>\*\*\*\*Scan Settings</u> → Scan Size\*\*\*\*

คือ ตั้งค่าว่า ต้นฉบับที่ต้องการสแกน มีขนาดเท่าใด

<u>ในกรณีที่ขนาดของเอกสารต้นฉบับ**เล็กกว่าขนาดกระดาษ A4** หรือมีปัญหาเมื่อ**สแกนแล้วบางส่วนของเอกสารต้นฉบับไม่ปรากฏ**ในไฟล์</u>

<u>ให้เ**ลือกข<sup>ึ้</sup>นาดต้นฉบับ และ แนวการวางเอกสารต้นฉบับ** (แนวตั้ง/แนวนอน) ในตัวเลือกนี้ โดยหากเอกสารต้นฉบับเล็กกว่าขนาด A4 อาจเลือกขนาดสแกนเป็น A4 หรือในกรณีที่ต้นฉบับเป็น A4 แต่สแกนแล้วบางส่วนสแกนไม่ได้ ให้เลือกขนาดเป็น A4</u>

| <u> </u>              | ecify the next de         | tination or press the                                        | e Start key.                               |                  | 1 100%           |                    |                      |
|-----------------------|---------------------------|--------------------------------------------------------------|--------------------------------------------|------------------|------------------|--------------------|----------------------|
| Auto Color Select     | Email V                   | Folder                                                       |                                            |                  |                  |                    |                      |
| Auto Detect           | <b>(</b> 0                | 0002 <b>]</b> scan                                           | (4))((),(),(),(),(),(),(),(),(),(),(),(),( | Folder Dest.:    | 1                | GHI                | JKL MNO              |
| Scan Settings         | SMB \\                    | DAR_RICOH_2FL\Ric                                            | ohScan                                     | Pr               | g. Dest <u>.</u> | 7                  | 8 9                  |
|                       | Reg. No <u>.</u> Manual E | ntry Recent                                                  |                                            |                  |                  | PORS               | TUV WXYZ             |
| Auto Den ity          | Frequent AB               | CD EF GH                                                     | IJK LMN L                                  | OPQ RST UVW      | XYZ Change Title | ./*  (             | 0 #                  |
| 1 Sided Origina       | scan                      |                                                              |                                            |                  |                  |                    |                      |
| Send File Type / Name |                           |                                                              |                                            | •                |                  |                    |                      |
|                       |                           |                                                              |                                            |                  |                  |                    |                      |
| Select Stored File    | Text                      | Subject                                                      | Security                                   | Sender Name      | Recept. Notice   |                    | Start                |
| Recall/Program/Ch     | alge Program              | Interru                                                      | pt mode                                    |                  | nlfied Scrn      |                    | Jeune                |
|                       |                           |                                                              |                                            |                  | iptiled Scill.   |                    |                      |
| Check Statu           | S                         | 5                                                            |                                            |                  |                  |                    | Stop                 |
|                       |                           |                                                              |                                            |                  |                  |                    |                      |
|                       |                           |                                                              |                                            |                  |                  |                    | ตวคาพุกอยาง<br>a v v |
| Common                |                           |                                                              |                                            |                  |                  | 1 6                | เรยบรอยแลว           |
| Scanner               |                           | 10                                                           | ie file i juacan                           | ned mes istatus) |                  |                    | กด <b>OK</b>         |
|                       | ecify the next de         | ination or press th                                          | e Start key.                               | Preview          | 1 100%           |                    | 2 3                  |
| Scan Settings         |                           |                                                              |                                            |                  | ОК               |                    | ABC DEF              |
| Original Juno         | Resolution                | Scon Sizo                                                    | Edit                                       |                  |                  | 4<br>GHI           | 5 6<br>JKL MNO       |
|                       | IVESOLUCION               | Jean Size                                                    | Luit                                       | y                |                  | 7                  | 8 9                  |
|                       | Г                         |                                                              |                                            | ตั้ง             | ค่าขนาดต้นฉบับ   | เทิจะทำกา          | זיי Scan יייב        |
| Auto Detect           | Mixed Original            | Sizes Auto Detec                                             | t                                          | ာ်ျ              | เะให้ Scan ออ    | กมาเป็นขา          | นาดเท่าใด            |
|                       | 10                        |                                                              | Partial Scan                               | Custom 👸         | ากต้องการให้ได้  | ขนาดตาม            | ต้นฉบับ              |
| A3C                   | A4 🗂                      | A4@                                                          | A51                                        |                  | เลือก Aut        | o Deteo            | ct                   |
| B4 JISC               | B5 JISĆI                  | B5 JISE                                                      | 11×17@                                     | 85>**            | ต้นฉบับที่เล็กก  | ี่เว่า <b>A4</b> ไ | ม่สามารถ             |
| 8½×13€C               | 8½×13色                    | ×11@                                                         | 8½×11@                                     | 5%×8%£           | ใช้ Auto         | Detect             | ได้                  |
| Recall/Program/Cha    | ange Program              |                                                              | mode                                       |                  | nolfied Scrn     |                    |                      |
|                       | หากต้นฉบ                  | ับเล็กกว่า <b>A4</b>                                         | หรือ มีขนาด                                |                  | npineu scin.     | J                  |                      |
| Check Status          | เท่ากับ <b>A</b> 4        | 1 แต่เมื่อสแกบ                                               | แล้วบางส่วน                                |                  |                  |                    | Stop                 |
|                       | ๆเคงเศ                    | ากสารไม่ปรากภ                                                | าในไฟล์                                    |                  |                  |                    |                      |
|                       | 192<br>192                | เลือกขบาดเป็น                                                | Δ4                                         |                  |                  |                    |                      |
|                       | แดงเรื                    | ••••บาามหาทเบห<br>เ<br>เดกแขเกการกาง                         | มต้าเดา เ๊า                                |                  |                  |                    |                      |
|                       | 6661066                   | иниоверони<br>У 4<br>И 1 1 1 1 1 1 1 1 1 1 1 1 1 1 1 1 1 1 1 |                                            |                  |                  |                    |                      |
|                       | 3.13.                     | 1/11/19/19/19/19/19/19/19/19/19/19/19/19                     | 9.1 19.11 19                               |                  |                  |                    |                      |

## ที่หน้าจอเตรียมสแกน <u>\*\*\*ให้กด Folder scan</u> ปุ่มนี้เสมอ<sup>\*\*\*</sup> <u>ก่อนทำการสแกนแต่ละครั้ง</u>

เพื่อให้ไฟล์ที่สแกนออกมา สามารถบันทึกลงเครื่องคอมพิวเตอร์ได้

| Copier (Classic) Scanner (Classic) PCC                                                                                                    | Logout                                                                                                    |
|----------------------------------------------------------------------------------------------------|----------------------------------------------------------------------------------------------------|
| Scanner       Stor File       Scanned Files Status       Check Modes         Image: Second status       Image: Second status       Preview       Image: Second status       Image: Second status                                                                                                    | Reset           1         2         3           ABC         DEF           4         5         6           6HI         พร้อมแล้ว           7         กดปุ่ม Start           7         เพื่อเริ่มสแกน |
| 1 Sided Original       Image: Second State         Original Feed Type / Name       Second File         Select Stored File       Text         Subject       Security         Sender Name       Recept. Notice         Recall/Program/Change Program       Interrupt mode         Simplfied Scrn.                                                                                                    | C<br>C<br>Start                                                                                                    |
| Check Status 5 🚔 📃                                                                                                    | Stop                                                                                                    |
| Copier (Classic) Scanner (Classic) 161.200.146.137<br>Scanner<br>Composition Composition Compo | <u>Logout</u><br>Reset<br>ถ้า <u>ไม่ม</u> ีเอกสาร<br>1 สแกนเพิ่ม ให้                                                                                                    |
| มื่อเครื่องสแกนเอกสาร โดยเฉพาะ การสแกนผ่านกระจกรองอ่าน<br>ต้นฉบับ แล้ว จะปรากฏข้อความ<br>Place next original within xx sec., then                                                                                                    | 4         กดปุ่ม #           7         8           PORS         TUV           /*         0                                                                                                    |
| press the Start key.<br>If none, press #<br>ดำเนินการดังนี้                                                                                                    |                                                                                                    |
| <ul> <li>ถ้าไม่มีเอกสารที่จะสแกนเพิ่มเติมแล้ว ให้กดปุ่ม #</li> <li>หากยังมีหน้าเอกสารที่ต้องการสแกนเพิ่มเติม ให้วาง</li> <li>ต้บอบับที่ต้องการสแกนเพิ่มเติม จากบั้บกอปุ่ม Start</li> </ul>                                                                                                    | ต่อให้ใส่ต้นฉบับแล้ว                                                                                                    |
| และหากสแกนจนไม่มีเอกสารที่ต้องการสแกนแล้ว ให้กด #<br>เพื่อสิ้นสุดการสแกน                                                                                                    | กดปุ่ม <b>Start</b><br>ข้องการจบการสแกน<br>ให้กดปุ่ม <b>#</b> 29                                                                                                    |

## กลับมาที่หน้าจอคอมพิวเตอร์ จะเห็น Folder "Scan" อยู่บน Desktop

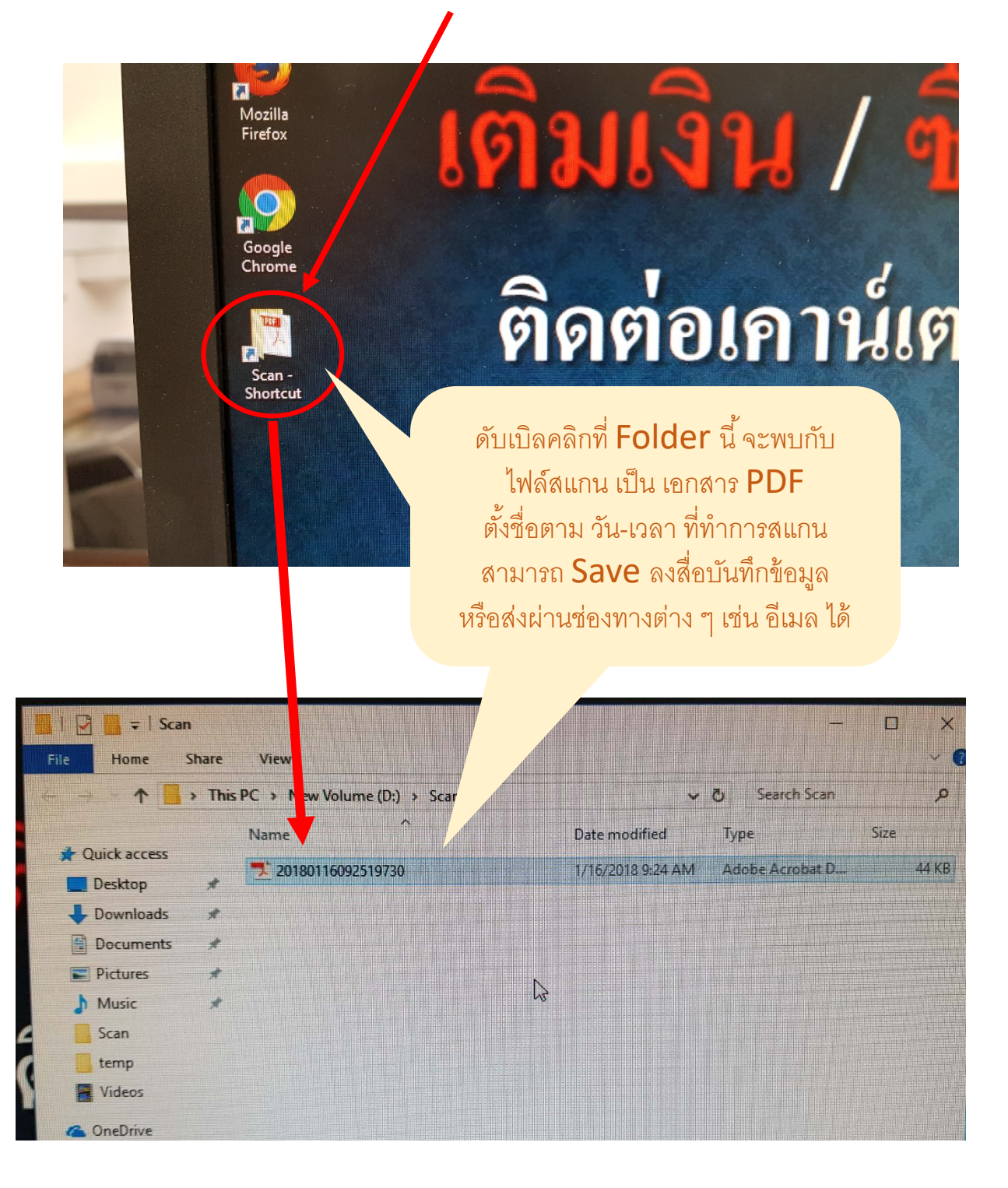

#### การสแกนเอกสารที่มี **2** หน้า แบบอัตโนมัติ ให้ใช้ช่องป้อนต้นฉบับแบบอัตโนมัติ ด้านบนของเครื่อง

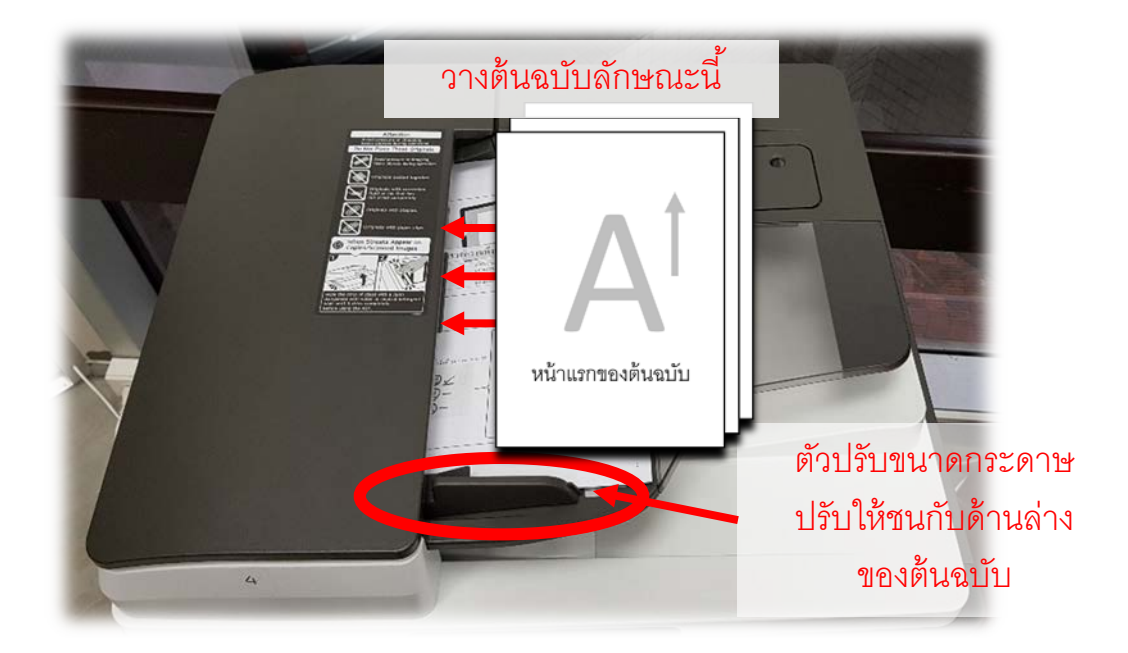

มีวิธีวางต้นฉบับที่ต้องการถ่ายเอกสาร ดังนี้

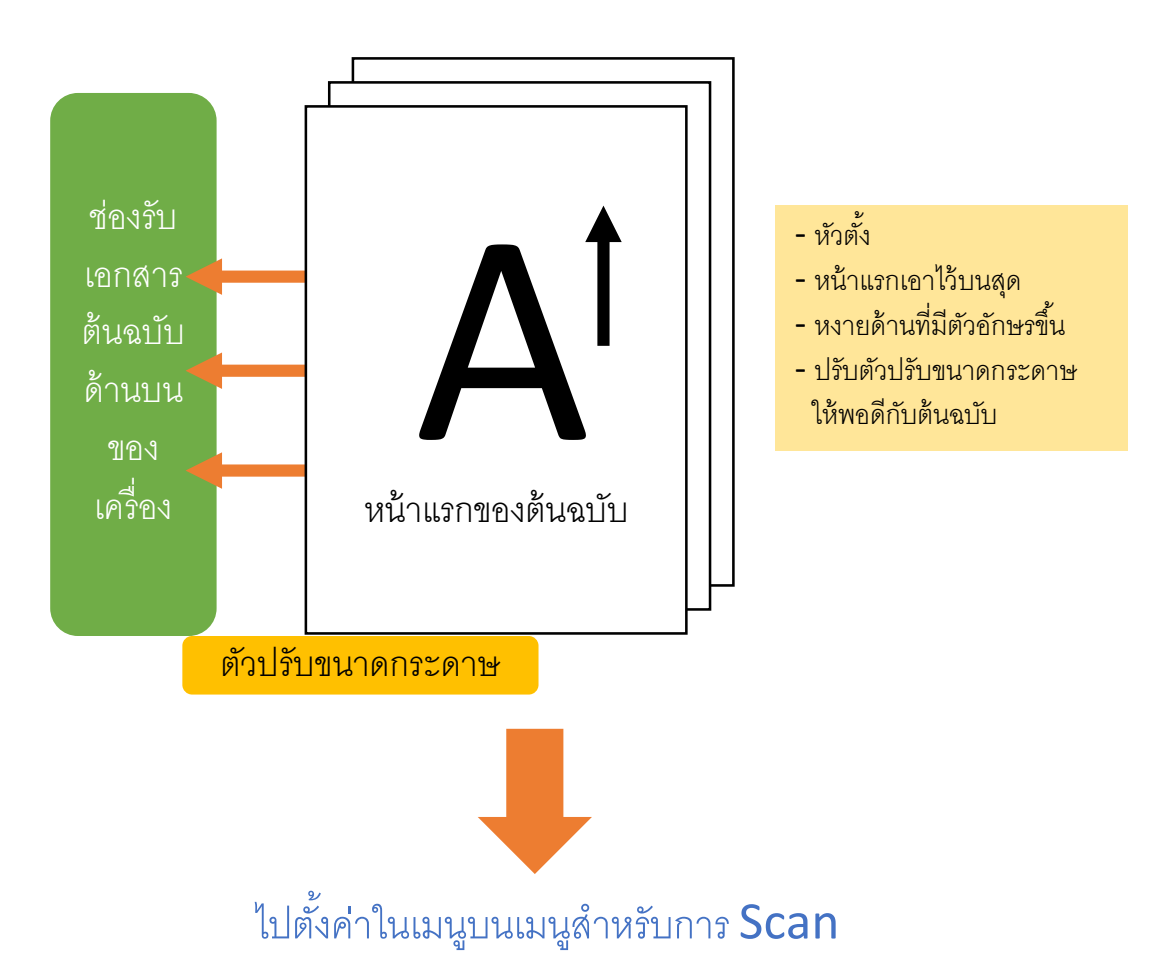

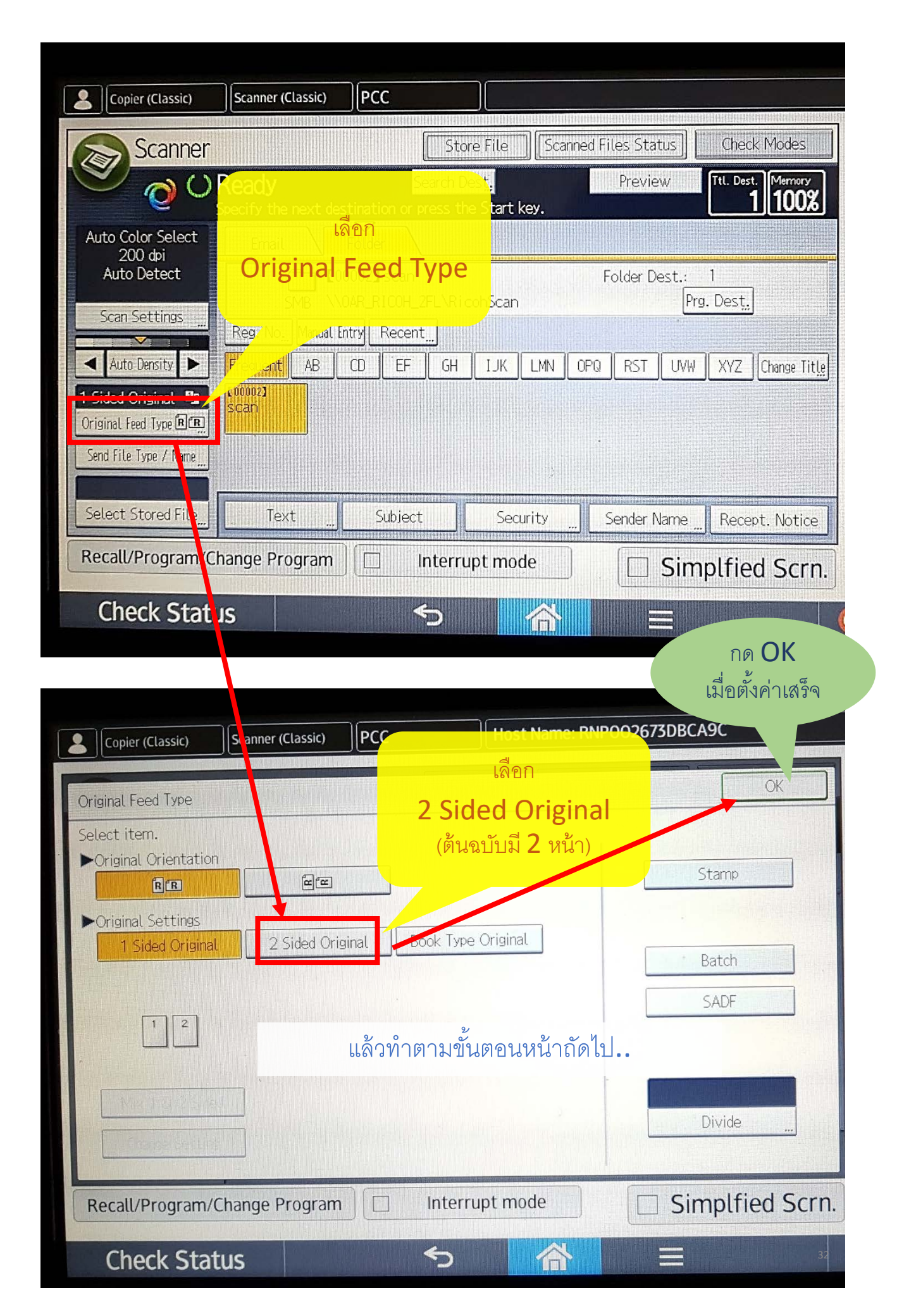

## ที่หน้าจอเตรียมสแกน <u>\*\*\*ให้กด Folder scan</u> ปุ่มนี้เสมอ<sup>\*\*\*</sup> <u>ก่อนทำการสแกนแต่ละครั้ง</u>

เพื่อให้ไฟล์ที่สแกนออกมา สามารถบันทึกลงเครื่องคอมพิวเตอร์ได้

| Copier (Classic) Scanner (Classic) PCC                                                                                         | Logout                                                                                                    |
|----------------------------------------------------------------------------------------------------|----------------------------------------------------------------------------------------------------|
| Scanner Stor File Scan<br>C Ready Sear Dest.<br>Specify the next destination or priss the Start key.<br>Auto Color Select      | Image: Preview     Tit. Dest.     Merrory     Image: Preview     Image: Preview |
| 200 doi<br>Auto Detect<br>Scan Settings<br>Auto Density France Alexandre Content of the Life Life Life Life Life Life Life Lif | Folder Dest.:         1         4         5         6           Prg. Dest.:         Prg. Dest.:         7         กดปุ่ม Start           Prg. Dest.:         7         กดปุ่ม Start           Prg. BST         INW         XYZ         Itemper title                                                                                                    |
| 1 Sided Original Ing     Image: Second State       Original Feed Type Image: Second State                                      | แล่ เอา อเพ xiz เมษะ แแต่<br>C                                                                                                    |
| Select Stored File     Text     Subject     Security       Recall/Program/Change Program     Interrupt mode                    | Sender Name Recept. Notice Start                                                                                                    |
| Check Status 🕤 🔗                                                                                                    | 😑 💿 Stop                                                                                                    |

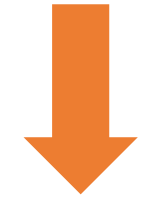

รอรับไฟล์สแกนที่เครื่องคอมพิวเตอร์ โดยดูรายละเอียดได้ในหน้าถัดไป

## กลับมาที่หน้าจอคอมพิวเตอร์ จะเห็น Folder "Scan" อยู่บน Desktop

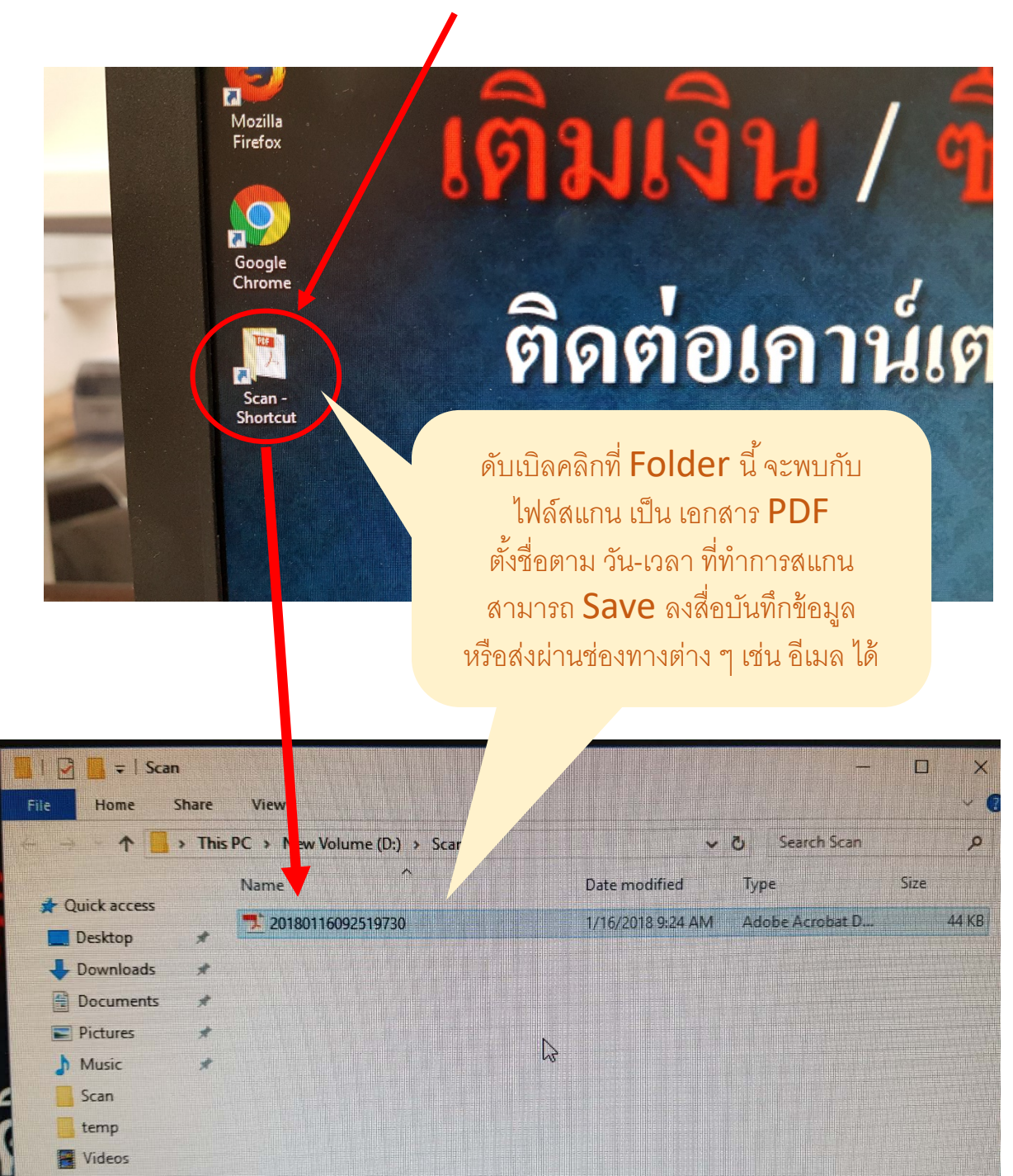

OneDrive